# **MGate 5216 Series User Manual**

Version 1.0, September 2024

www.moxa.com/products

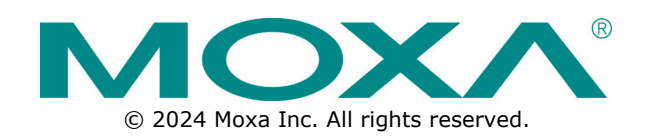

### MGate 5216 Series User Manual

The software described in this manual is furnished under a license agreement and may be used only in accordance with the terms of that agreement.

### **Copyright Notice**

© 2024 Moxa Inc. All rights reserved.

#### Trademarks

The MOXA logo is a registered trademark of Moxa Inc. All other trademarks or registered marks in this manual belong to their respective manufacturers.

### Disclaimer

- Information in this document is subject to change without notice and does not represent a commitment on the part of Moxa.
- Moxa provides this document as is, without warranty of any kind, either expressed or implied, including, but not limited to, its particular purpose. Moxa reserves the right to make improvements and/or changes to this manual, or to the products and/or the programs described in this manual, at any time.
- Information provided in this manual is intended to be accurate and reliable. However, Moxa assumes no
  responsibility for its use, or for any infringements on the rights of third parties that may result from its
  use.
- This product might include unintentional technical or typographical errors. Changes are periodically made to the information herein to correct such errors, and these changes are incorporated into new editions of the publication.

### **Technical Support Contact Information**

www.moxa.com/support

# **Table of Contents**

| 1. | Introduction                                       | 4                |
|----|----------------------------------------------------|------------------|
| 2. | Getting Started                                    | 5                |
|    | Connecting the Power                               | 5                |
|    | Connecting Serial Devices                          | 5                |
|    | Connecting to the EtherCAT Network                 | 5                |
|    | Connecting to a PC                                 | 5                |
|    | Installing the Software (Optional)                 | 5                |
|    | microSD Card                                       | 5                |
|    | Backing Up a Configuration                         | 6                |
|    | Configuring an MGate (Mass deployment/Replacement) | 6                |
|    | microSD Card Write Failure                         | 6                |
| 3. | Device Search Utility                              | 7                |
|    | Installing the Software                            | 7                |
|    | Starting the Device Search Utility (DSU)           |                  |
|    | Broadcast Search                                   |                  |
|    | Search IP                                          |                  |
|    | Locate                                             |                  |
|    | Assign IP                                          |                  |
|    | Unlock                                             |                  |
|    | Import/Export                                      | 14               |
|    | Upgrading the Firmware                             | 14               |
| 4. | Web Console Configuration                          |                  |
|    | Overview                                           |                  |
|    | Basic Settings                                     |                  |
|    | Network Settings                                   |                  |
|    | Serial Settings                                    |                  |
|    | Protocol Settinas                                  |                  |
|    | I/O Data Manning                                   |                  |
|    | System Management                                  |                  |
|    | Accessible IP Settings                             | 26               |
|    | DoS Defense                                        | 27               |
|    | System Log Settings                                | 27               |
|    | Auto Warning Settings                              | 28               |
|    | F-mail Alert Settings                              | 28               |
|    | SNMP Tran Settings                                 | 20               |
|    | SNMP Agent Settings                                |                  |
|    | LIDD Sattings                                      | 30               |
|    | Certificate                                        | 31               |
|    | Misc. Sattings                                     | 31               |
|    | Maintenance                                        |                  |
|    | System Monitoring                                  |                  |
|    | System Homeoning                                   |                  |
|    | Drotocol Status                                    |                  |
|    | Postart                                            | סכ<br>רג         |
|    |                                                    | 42<br>د <i>ا</i> |
|    |                                                    | 4242             |
|    |                                                    |                  |
|    | PIACOINING                                         |                  |

MGate EtherCAT industrial Ethernet gateways convert data between the Modbus RTU/ASCII, proprietary serial, and EtherCAT protocols. All models are protected by a rugged metal housing, are DIN-rail mountable, and offer built-in serial isolation.

Modbus is one of the most widely used industrial communication protocols, and EtherCAT are commonly used in factory automation and semiconductors. The MGate supports both Modbus RTU/ASCII client and Micro Python for you to program proprietary serial protocol, so that you can easily connect your Modbus devices or serial devices to EtherCAT host.

The MGate EtherCAT gateways are designed for easy configuration and quick maintenance. A handy web console can implement remote maintenance tasks. A comprehensive collection of troubleshooting tools reduces configuration time and system downtime. The rugged design is suitable for industrial applications.

This chapter provides basic instructions for installing the MGate 5216.

# **Connecting the Power**

The device can be powered by connecting a power source to the terminal block:

- 1. Loosen or remove the screws on the terminal block.
- 2. Turn off the power source and then connect a 12–48 VDC power line to the terminal block.
- 3. Tighten the connections, using the screws on the terminal block.
- 4. Turn on the power source.

### NOTE

The device does not have an on/off switch. It automatically turns on when it receives power. The PWR LED on the top panel will glow to show that the device is receiving power. For power terminal block pin assignments, refer to the Quick Installation Guide, Power Input and Relay Output Pinout section.

# **Connecting Serial Devices**

The serial port(s) are on the front panel of the device. If you are connecting an RS-485 multidrop network with multiple devices, note the following:

• All devices that are connected to a single serial port must use the same protocol (i.e., either Modbus RTU or Modbus ASCII).

# **Connecting to the EtherCAT Network**

EtherCAT network uses its own two RJ45 connector located on the right side of the front panel. Connect your EtherCAT PLC to the IN port and connect the OUT port to the next EtherCAT device for a daisy-chain connection. The Link LED on the device will light up to show a live Ethernet connection.

# **Connecting to a PC**

For initial configuration or for troubleshooting, you may connect the device directly to a PC.

The Link LED on the device will light up to show a live EtherCAT connection.

# Installing the Software (Optional)

The Device Search Utility (DSU) can be downloaded from Moxa's website: www.moxa.com. The DSU can connect the MGate with the PC. For additional details, refer to **Chapter 3:** <u>Device Search Utility</u>.

# microSD Card

The MGate 5216 gateway series is equipped with a microSD card slot for easy configuration. The microSD card can store an MGate's system configuration settings and the MGate's system log. In addition, a configuration stored on a microSD card can be uploaded automatically to an MGate.

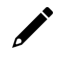

#### NOTE

Inserting a microSD card into an MGate's microSD slot results in one of two actions, depending on what data is currently stored on the card:

- 1. If the microSD card contains a valid configuration file, the configuration will be automatically copied to the MGate.
- 2. If the microSD card does not contain a valid configuration file (e.g., if it's empty), the MGate's configuration will be copied to the microSD card.

# **Backing Up a Configuration**

Use the following procedure to copy the configuration of an MGate gateway to a microSD card:

- 1. Use a PC to format the microSD card to support FAT file systems and delete all of the data on the card.
- 2. Power off the MGate and insert the microSD card (make sure the microSD card is empty).
- 3. Power on the MGate. The current settings will be copied to the microSD card.
- 4. If you change the MGate's configuration using the Web Console while the microSD card is installed in the gateway, your configuration changes will be automatically saved to the microSD card when you save the configuration.

# Configuring an MGate (Mass deployment/Replacement)

Use the following procedure to copy the configuration stored on a microSD card to an MGate gateway for mass deployment or to replace a faulty device:

- 1. Power off the MGate device (often a new device) and insert the microSD card.
- 2. Power on the MGate device.
- 3. The configuration file stored on the microSD card will be copied automatically to the MGate gateway.

### microSD Card Write Failure

The following events will cause the microSD card to experience a write failure.

- 1. The microSD card has less than 20 MB of free space.
- 2. The MGate configuration file is read-only.
- 3. The microSD card's file system is corrupted.
- 4. The microSD card is damaged.

The MGate gateway will halt the write action if any of the above conditions exist. The MGate's Ready LED will flash and the beeper will sound to inform the user of the write failure. If you are replacing the microSD card, the microSD card will be synchronized with the configurations stored on the MGate device. Note that the microSD card should not contain any configuration files; otherwise, the configuration will be copied from the microSD card to the MGate device.

### WARNING

If your intention is to back up the configuration of an MGate gateway, it is best practice to **only insert an empty microSD card** into the microSD slot. If the card contains a valid configuration file, that configuration will automatically (without warning) overwrite the MGate's current configuration.

# **Installing the Software**

The following instructions explain how to install the Device Search Utility (**DSU**), a utility for configuring and monitoring MGate 5216 devices over a network.

1. Locate and run the following setup program to begin the installation process:

dsu\_setup\_[Version]\_Build\_[DateTime].exe The latest version might be named dsu\_setup\_Ver2.0\_Build\_xxxxxxxx.exe, for example:

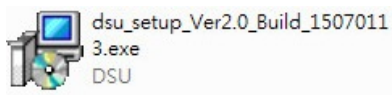

2. You will be greeted by the Welcome window. Click Next to continue.

| 🕞 Setup - DSU |                                                                               |
|---------------|-------------------------------------------------------------------------------|
|               | Welcome to the DSU Setup<br>Wizard                                            |
|               | This will install DSU Ver2.0 on your computer.                                |
|               | It is recommended that you close all other applications before<br>continuing. |
|               | Click Next to continue, or Cancel to exit Setup.                              |
|               | Next > Cancel                                                                 |

**3.** When the **Select Destination Location** window appears, click **Next** to continue. You may change the destination directory by clicking on **Browse...** 

| 弲 Setup - DSU                                                            |               |
|--------------------------------------------------------------------------|---------------|
| Select Destination Location<br>Where should DSU be installed?            |               |
| Setup will install DSU into the following folder.                        |               |
| To continue, click Next. If you would like to select a different folder, | click Browse. |
| C:\Program Files (x86)\Moxa\DSU                                          | Browse        |
| At least 2.2 MB of free disk space is required.                          |               |
|                                                                          |               |
| < <u>B</u> ack Next                                                      | Cancel        |

4. When the **Select Additional Tasks** window appears, click **Next** to continue. You may select **Create a desktop icon** if you would like a shortcut to the DSU on your desktop.

| 🕞 Setup - DSU                                                                               | - • 💌     |
|---------------------------------------------------------------------------------------------|-----------|
| Select Additional Tasks<br>Which additional tasks should be performed?                      |           |
| Select the additional tasks you would like Setup to perform while installing<br>click Next. | DSU, then |
| Additional icons:                                                                           |           |
| Create a desktop icon                                                                       |           |
| < <u>Back</u> <u>N</u> ext >                                                                | Cancel    |

5. Click **Install** to copy the software files.

| Setup - DSU                                                                                                    |        |
|----------------------------------------------------------------------------------------------------|--------|
| Ready to Install<br>Setup is now ready to begin installing DSU on your computer.                               | L.     |
| Click Install to continue with the installation, or click Back if you want to review o<br>change any settings. | r      |
| Destination location:<br>C:\Program Files (x86)\Moxa\DSU                                                       | *      |
| <                                                                                                    |        |
| < <u>B</u> ack                                                                                                 | Cancel |

6. A progress bar will appear. The procedure should take only a few seconds to complete.

| 弲 Setup - DSU                                                                           | - • -  |
|-----------------------------------------------------------------------------------------|--------|
| Installing<br>Please wait while Setup installs DSU on your computer.                    |        |
| Creating shortcuts<br>C:\ProgramData\Microsoft\Windows\Start Menu\Programs\Moxa\DSU\FA( | Q.Ink  |
|                                                                                         |        |
|                                                                                         |        |
|                                                                                         |        |
|                                                                                         | Cancel |

7. A message will show that the DSU is successfully installed. You may choose to run it immediately by selecting Launch DSU.

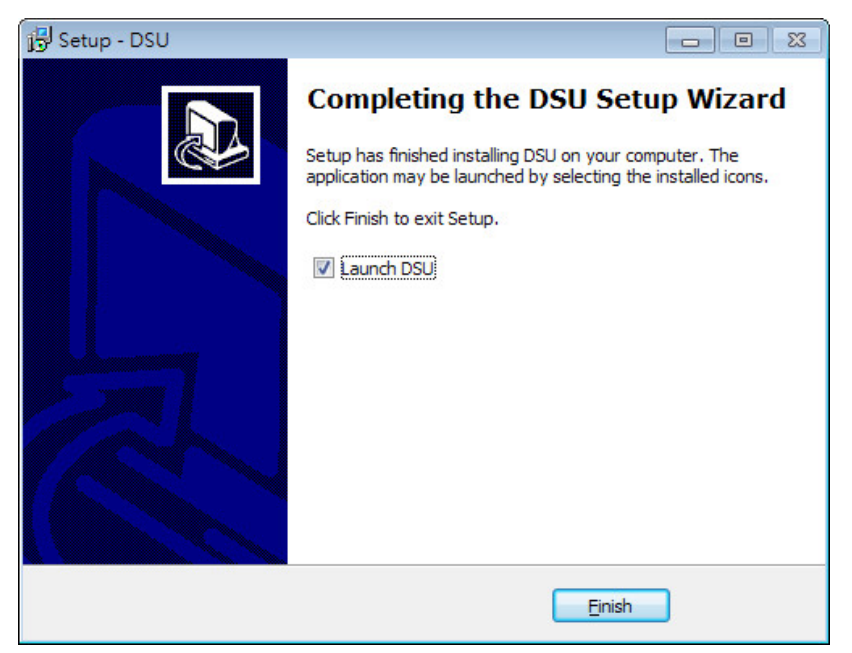

8. You may also open the DSU through **Start > Programs > MOXA > DSU**, as shown below.

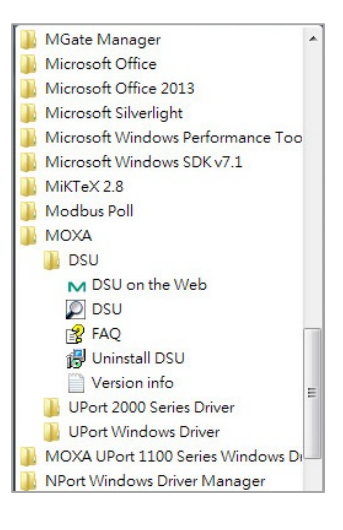

# Starting the Device Search Utility (DSU)

The DSU is a Windows-based utility that is used to configure the MGate 5216 Series.

Before running the DSU, make sure that your PC and the MGate 5216 are connected to the same network. Alternatively, the MGate 5216 Series may be connected directly to the PC for configuration. Refer to Chapter 2 for more details.

You may open the DSU from the Windows Start menu by clicking **Start > Programs > MOXA > DSU.** The DSU window should appear as shown below.

| 🔎 DSU    |                         |               |                  |                       |                  |                 |        |                  | - • • |
|----------|-------------------------|---------------|------------------|-----------------------|------------------|-----------------|--------|------------------|-------|
| <u> </u> | Eile Function View Help |               |                  |                       |                  |                 |        |                  |       |
|          |                         | 🔒<br>Search I | ≝<br>P_Locate    | Console Assign IP Un- | Lock Import Ex   | port Uggrade    |        |                  |       |
| No Z     | Model                   |               | LAN1 MAC Address | LAN1 IP Address       | LAN2 MAC Address | LAN2 IP Address | Status | Firmware Version |       |
|          |                         |               |                  |                       |                  |                 |        |                  |       |
|          |                         |               |                  |                       |                  |                 |        |                  |       |
|          |                         |               |                  |                       |                  |                 |        |                  |       |
|          |                         |               |                  |                       |                  |                 |        |                  |       |
| _        |                         |               |                  |                       |                  |                 |        |                  |       |
|          |                         |               |                  |                       |                  |                 |        |                  |       |
|          |                         |               |                  |                       |                  |                 |        |                  |       |
|          |                         |               |                  |                       |                  |                 |        |                  |       |
|          |                         |               |                  |                       |                  |                 |        |                  |       |
| -        |                         |               |                  |                       |                  |                 |        |                  |       |
|          |                         |               |                  |                       |                  |                 |        |                  |       |
|          |                         |               |                  |                       |                  |                 |        |                  |       |
| -        |                         |               |                  |                       |                  |                 |        |                  |       |
|          |                         |               |                  |                       |                  |                 |        |                  |       |
|          |                         |               |                  |                       |                  |                 |        |                  |       |
|          |                         |               |                  |                       |                  |                 |        |                  |       |
| -        |                         |               |                  |                       |                  |                 |        |                  |       |
|          |                         |               |                  |                       |                  |                 |        |                  |       |
|          | h 0.()                  |               |                  |                       |                  |                 |        |                  |       |
| Search R | esult - 0 (s)           |               |                  |                       |                  |                 |        |                  | 11.   |

The DSU must be connected to the device before you configure the device. There are two methods to connect to the device. **Broadcast Search** can be used to find all MGate 5216 devices on the LAN. **Search IP** can connect to a specific device using an IP address, which is useful if the device is located outside the LAN or can only be accessed by going through a router.

# **Broadcast Search**

Click **Search** and a new Search window will pop up.

| A Model     LAN1 MAC Address     LAN1 IP Address     LAN2 MAC Address     LAN2 IP Address     Status     Firmware Versi | ion |
|----------------------------------------------------------------------------------------------------|-----|
|                                                                                                    |     |
|                                                                                                    |     |
|                                                                                                    |     |
|                                                                                                    |     |
|                                                                                                    |     |
|                                                                                                    |     |
|                                                                                                    |     |

When the search is complete, every MGate 5216 found on the LAN will appear in the DSU window. The MAC address, IP address, and firmware version of each device will be shown. Select the one you would like to configure.

| 🔎 DSU    |                                                  |         |                   |                      |                         |                 |        | - 0                     | $\times$ |
|----------|--------------------------------------------------|---------|-------------------|----------------------|-------------------------|-----------------|--------|-------------------------|----------|
| <u> </u> | Eile F <u>u</u> nction <u>V</u> iew <u>H</u> elp |         |                   |                      |                         |                 |        |                         |          |
| <u> </u> |                                                  | Search. | IP Locate ☐       | nsole Assign IP Un-L | ock I <u>m</u> port Exp | ort Upgrade     |        |                         |          |
| No 🛆     | Model                                            |         | LAN1 MAC Address  | LAN1 IP Address      | LAN2 MAC Address        | LAN2 IP Address | Status | Firmware Version        |          |
| 🔒 1      | MGate 5216                                       |         | 00:90:E8:00:00:05 | 10.123.4.168         |                         |                 | Fixed  | Ver0.8.1 Build 24040312 |          |
|          |                                                  |         |                   |                      |                         |                 |        |                         |          |
|          |                                                  |         |                   |                      |                         |                 |        |                         |          |
|          |                                                  |         |                   |                      |                         |                 |        |                         |          |
| L        |                                                  |         |                   |                      |                         |                 |        |                         |          |
|          |                                                  |         |                   |                      |                         |                 |        |                         |          |
|          |                                                  |         |                   |                      |                         |                 |        |                         |          |

# Search IP

Click **Search IP** if you know the IP address of the device and wish to connect to it directly.

| Device              | -X |
|---------------------|----|
| Input an IP address |    |
|                     |    |
|                     |    |
| 6                   |    |

Enter the IP address of the device and click **OK**.

If the search is successful, the device will be listed in the DSU window. Right click to open a pop-up list of possible actions or double-click to open the web console for each device.

| DSU 🔎        |                          |                                |                                             |                      |        | - 0                     | × |
|--------------|--------------------------|--------------------------------|---------------------------------------------|----------------------|--------|-------------------------|---|
| <u> </u>     | nction ⊻iew <u>H</u> elp |                                |                                             |                      |        |                         |   |
| <u>E</u> xit | <u> </u>                 | 💁 🖄 🛛 🛛<br>rch IP Locate 🖓 Cor | ∎ 🖳 💕 👗<br>Isole Assign IP Un-Lock Import E | 🚖 🛃<br>xport Upgrade |        |                         |   |
| No /         | Model                    | LAN1 MAC Address               | LAN1 IP Address LAN2 MAC Address            | LAN2 IP Address      | Status | Firmware Version        |   |
| 1            | MGale 5216               | 00.90.E8:00:00.05              | 10123.4.168                                 |                      | Fixed  | Ver0.8.1 Build 24040312 |   |
|              |                          |                                |                                             |                      |        |                         |   |

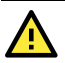

### ATTENTION

If Search IP cannot locate the MGate 5216, the IP address you entered might be incorrect. Retry the search and reenter the IP address carefully.

Another possibility is that the MGate 5216 is on the same LAN as your PC, but on a different subnet. Here, you can change your PC's IP address and/or netmask so that it is on the same subnet as the MGate 5216. When your PC and the MGate 5216 are on the same subnet, the DSU should be able to find the device.

### Locate

The **Locate** function will cause the device to beep, so you can determine which one is the target.

| Locate Device |                   | ×            |
|---------------|-------------------|--------------|
| Locating      |                   |              |
| Model         | MGate 5216        |              |
| IP Address    | 10.123.4.168      |              |
| MAC Address   | 00:90:E8:00:00:05 |              |
| Serial Number | 5                 | <u>S</u> top |

# **Assign IP**

The **Assign IP** function allows you to change the IP address of the device.

| Assign | IP Address        |                 |               | L 11 10 |  |
|--------|-------------------|-----------------|---------------|---------|--|
| No     | MAC Address       | IP Address      | Netmask       | Gateway |  |
| 1      | 00:90:E8:51:18:74 | 192.168.127.254 | 255.255.255.0 |         |  |
|        |                   | 2               | <i>.</i>      |         |  |
|        |                   |                 |               |         |  |
|        |                   |                 |               |         |  |
|        |                   |                 |               |         |  |
|        |                   |                 |               |         |  |
|        |                   |                 |               |         |  |
|        |                   |                 |               |         |  |
|        |                   |                 |               |         |  |
|        |                   | Assign IP :     | Sequentially  |         |  |
|        |                   | Assign IP :     | Sequentially  |         |  |
|        |                   | Assign IP :     | Sequentially  |         |  |

# Unlock

Use the **Un-Lock** function to execute Import, Export, and Upgrade actions. The default account and password are **admin** and **moxa**.

| Password       | X               |  |
|----------------|-----------------|--|
| Enter Password |                 |  |
|                |                 |  |
|                |                 |  |
|                | 🗸 OK 🛛 🗶 Cancel |  |
| L              |                 |  |
| Information 💽  |                 |  |
| Un-Lock OK.    |                 |  |
| ОК             |                 |  |

# Import/Export

Click on the **Import** icon to import a configuration file from a laptop. To export the current configuration file from the device to a laptop, click **Export**.

# **Upgrading the Firmware**

You can get the latest firmware for the MGate 5216 from <u>www.moxa.com</u>. After downloading the new firmware file to your PC, you can use the DSU to write it to your MGate 5216. Select a device from the DSU list and click **Upgrade** to begin the process.

The MGate 5216 provides a web console for easy configuration through a web browser such as Microsoft Internet Explorer or Google Chrome.

# **Overview**

To connect to the MGate web console, open a web browser and enter the MGate gateway's IP address.

http://<MGate IP address>

The default IP address is 192.168.127.254. If you cannot log in to the device, use the DSU to first search for it. Refer to the <u>Device Search Utility</u> for the next steps.

When the login page pops up, enter the account name and password. The default Account name and Password are admin and moxa, respectively.

| Account  |       |
|----------|-------|
| Password |       |
|          | Login |
|          |       |

Once logged in to the web console, you will see the previous login record. If the login record is not as what you accessed previously, please change the password immediately.

The welcome page shows information relevant to the MGate 5216.

| ΜΟΧΛ°               | MGate 5216                     |                      |                                  |             | www.moxa.com                                |
|---------------------|--------------------------------|----------------------|----------------------------------|-------------|---------------------------------------------|
| = Model<br>= Name   | - MGate 5216<br>- MGate 5216_0 | ■ IP<br>■ Serial No. | - 10.123.4.168<br>- MCXA00000005 | MAC Address | - 00.90 E8:00.00.05<br>- 0.8 Build 24022209 |
|                     | :• Welcome to the MGate 52     | 16                   |                                  |             |                                             |
| - Main Menu         | Model name                     | MGate 5216           |                                  |             |                                             |
| Overview            | Serial No.                     | MOXA0000005          |                                  |             |                                             |
| Basic Settings      | Firmware version               | 0.8 Build 24022209   |                                  |             |                                             |
| Network Settings    | Ethernet IP address            | 10.123.4.168         |                                  |             |                                             |
| Serial Settings     | Ethernet MAC address           | 00:90:E8:00:00:05    |                                  |             |                                             |
| - Protocol Settings | Up time                        | 17 days 17h:55m:35s  |                                  |             |                                             |
| - System Management | Power 1                        | 011                  |                                  |             |                                             |
| Restart             | Power 2                        | On                   |                                  |             |                                             |
| Logout              | microSD                        | Not Detected         |                                  |             |                                             |
|                     |                                |                      |                                  |             |                                             |

# **Basic Settings**

**Server Settings** and **Time Settings** are shown on the **Basic Settings** page. Click **Submit** to save the changes to the device settings and click **Restart** once all the settings have been changed. The device will reboot immediately and use the new settings.

| ** | Basic Settings  |                             |
|----|-----------------|-----------------------------|
|    | Server Settings |                             |
|    | Server name     | MGate 5216_0                |
|    | Server location |                             |
|    |                 |                             |
|    | Time Settings   |                             |
|    | Time zone       | (GMT+08:00)Taipei           |
|    | Local time      | 2024 / 03 / 11 11 : 27 : 56 |
|    | Time server     | 10.122.13.65                |
|    | Submit          |                             |

#### Server Setting

| Parameter       | Value                    | Description                                            |
|-----------------|--------------------------|--------------------------------------------------------|
| Sonvor Namo     | (an alphanumoric string) | You can enter a name to help you uniquely identify the |
| Server Marine   | (an alphandmene string)  | device, such as its function.                          |
| Sonver Location | (an alphanumoric string) | You can enter a location string to help you locate the |
|                 | (an alphanumenc string)  | device, such as "Cabinet A001."                        |

#### Time Settings

The MGate has a built-in Real-Time Clock for time calibration functions. Functions such as the log function can add real-time information to the message.

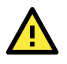

#### ATTENTION

First-time users should select the time zone first. The console will display the "real time" according to the time zone relative to GMT. If you would like to change the real-time clock, select **Local time**. MGate's firmware will change the GMT time according to the Time Zone.

| Parameter   | Value                        | Description                                                    |
|-------------|------------------------------|----------------------------------------------------------------|
| Timo Zono   | licar's calestable time zone | This field shows the selected time zone and allows you to      |
|             | User's selectable time zone  | select a different time zone.                                  |
| Local Time  | User's adjustable time.      | (1900/1/1-2037/12/31)                                          |
|             |                              | This optional field specifies your time server's IP address or |
|             | IP or Domain address         | domain name if a time server is used on your network. The      |
| Time Server | (e.g., 192.168.1.1 or        | module supports SNTP (RFC-1769) for automatic time             |
|             | time.stdtime.gov.tw)         | calibration. The MGate will request time information from      |
|             |                              | the specified time server every 10 minutes.                    |

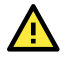

#### ATTENTION

If the dispersion value of the time server is higher than the client (MGate), the client will not accept NTP messages from the time server. The MGate's dispersion value is 1 second. Hence, you must configure your time server with a dispersion value less than 1 sec for the NTP process to complete.

# **Network Settings**

You can modify the IP Configuration, IP Address, Netmask, Gateway, and DNS.

| Network Settings |               |
|------------------|---------------|
| IP configuration | Static 🗸      |
| IP address       | 10.123.4.168  |
| Netmask          | 255.255.252.0 |
| Gateway          | 10.123.4.1    |
| DNS server 1     | 10.168.1.23   |
| DNS server 2     | 8.8.8.8       |

| Parameter        | Value                      | Description                                              |
|------------------|----------------------------|----------------------------------------------------------|
|                  |                            | Select Static IP if you are using a fixed IP address.    |
| IP configuration | Static IP, DHCP, BOOTP     | Select one of the other options if the IP address is set |
|                  |                            | dynamically.                                             |
| ID addrocc       | 192.168.127.254            | The IP (Internet Protocol) address identifies the        |
| IF duuless       | (or another 32-bit number) | server on the TCP/IP network                             |
| Notmack          | 255.255.255.0              | Identifies the server as belonging to a Class A, B, or C |
| Neumask          | (or another 32-bit number) | network.                                                 |
| Catoway          | 0.0.0.0                    | The IP address of the router that provides network       |
| Galeway          | (or another 32-bit number) | access outside the server's LAN.                         |
| DNE Server 1     | 0.0.0.0                    | This is the IP address of the primary domain name        |
| DING Server 1    | (or another 32-bit number) | server.                                                  |
| DNE Corver 2     | 0.0.0.0                    | This is the IP address of the secondary domain name      |
| DING Server Z    | (or another 32-bit number) | server.                                                  |

# **Serial Settings**

The **Serial** tab is where each serial port's communication parameters are configured. You can configure **Baudrate**, **Parity**, **Stop Bit**, **Flow Control**, **FIFO**, **Interface**, **RTS on delay**, and **RTS off delay**.

| :• | Serial S | Settings  |        |          |          |              |          |           |              |               |
|----|----------|-----------|--------|----------|----------|--------------|----------|-----------|--------------|---------------|
|    | Port     | Baud rate | Parity | Data bit | Stop bit | Flow control | FIFO     | Interface | RTS on delay | RTS off delay |
| I  | 1        | 115200 ¥  | Even 🗸 | 8 🗸      | 1 🗸      | None 🗸       | Enable 🗸 | RS-232 ¥  | 0            | 0             |
| I  | 2        | 115200 🗸  | Even 🗸 | 8 🗸      | 1 🗸      | None 🗸       | Enable 🗸 | RS-232 🗸  | 0            | 0             |
|    |          |           |        |          |          |              |          |           |              |               |

| Parameter     | Value                                                                                                    |
|---------------|----------------------------------------------------------------------------------------------------|
|               | Supports standard baudrates (bps):                                                                         |
| Baudrate      | 50/75/110/134/150/300/600/1200/1800/2400/4800/7200/9600/19200/384<br>00/57600/115200/ 230.4k/460.8k/921.6k |
| Parity        | None, Odd, Even, Space, Mark                                                                               |
| Stop Bits     | 1, 2                                                                                                    |
| Flow Control  | None, RTS/CTS, RTS Toggle                                                                                  |
| UART FIFO     | Enable, Disable                                                                                            |
|               | RS-232                                                                                                    |
| Intorfaco     | RS-422                                                                                                    |
| Interface     | RS-485, 2W                                                                                                 |
|               | RS-485, 4W                                                                                                 |
| RTS On Delay  | 0 to 100 ms                                                                                                |
| RTS Off Delay | 0 to 100 ms                                                                                                |

#### **RTS Delay**

The **RTS Toggle** function is used for **RS-232** mode only. This flow-control mechanism is achieved by toggling the RTS pin in the transmission direction. When activated, data will be sent after the RTS pin is toggled **ON** for the specified time interval. After the data transmission is finished, the RTS pin will toggle **OFF** for the specified time interval.

# **Protocol Settings**

The MGate 5216 supports Proprietary serial, Modbus RTU/ASCII and EtherCAT protocols. Each role is determined by your device's settings. Serial device and Modbus RTU/ASCII Slave can be selected.

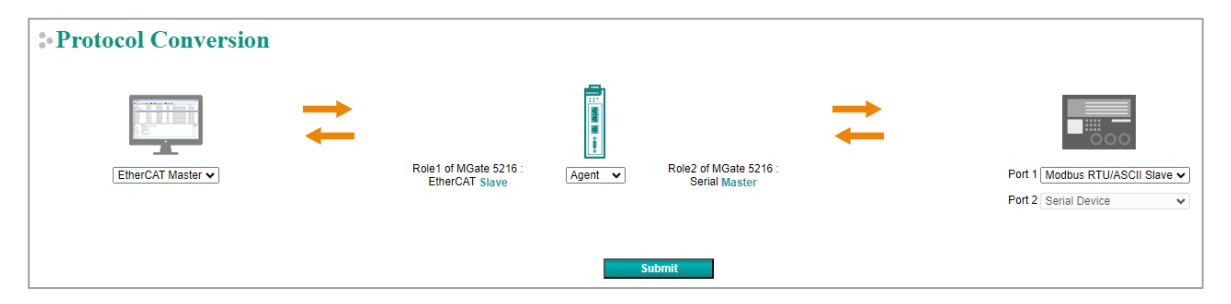

The setting of each protocol is described as follows:

### 1. EtherCAT Slave Settings

| EtherCAT                                                                                                    | Slave Settings                                                                     |                                             |                    |                              |   |           |   |                                 |                                       |       |                                                                           |                        |                      |               |
|----------------------------------------------------------------------------------------------------|------------------------------------------------------------------------------------|---------------------------------------------|--------------------|------------------------------|---|-----------|---|---------------------------------|---------------------------------------|-------|---------------------------------------------------------------------------|------------------------|----------------------|---------------|
| Your<br>EtherC/                                                                                               | device :<br>TT Master                                                              |                                             | Role 1 ol<br>Ether | f MGate 5216 :<br>rCAT Slave | 6 |           |   | Role 2 of<br>Seri               | MGate 5216 :<br>al Master             | •     | <b>→</b>                                                                  | Your dev<br>Serial D   | vice :               |               |
|                                                                                                    |                                                                                    |                                             |                    |                              |   |           |   |                                 |                                       |       |                                                                           |                        |                      |               |
| Device ID<br>Endian swap                                                                                      |                                                                                    |                                             |                    |                              |   | 0<br>None | • | (0 - 6                          | 535)                                  |       |                                                                           |                        |                      |               |
| Device ID<br>Endian swap<br>EtherCAT Object Ta                                                                | able                                                                               |                                             |                    |                              |   | 0<br>None | ~ | (0 - 6:                         | 5535)                                 |       |                                                                           |                        |                      |               |
| Device ID<br>Endian swap<br>EtherCAT Object Tr<br>Input Object                                                | able                                                                               | [                                           |                    |                              |   | 0<br>None | ~ | (0 - 6:                         |                                       | 🗘 Adı | e Belit                                                                   | E Clone                | 立 Delete             | ‡ Move        |
| Device ID<br>Endian swap<br>EtherCAT Object Tr<br>Input Object<br>Index                                       | Object Index                                                                       | Name                                        |                    |                              |   | 0<br>None | ~ | 0 - 6                           | a Type                                | 🔂 Adı | Edit<br>Quantity                                                          | E Clone                | T Delete             | 1 Move        |
| Device ID<br>Endian swap<br>EtherCAT Object Ta<br>Input Object<br>1<br>2                                      | Object Index<br>0x6000<br>0x6001                                                   | Name<br>Input1                              |                    |                              |   | 0<br>None | ~ | 0 - 6                           | a Type<br>T16<br>T32                  | C Ad  | a → Eclit<br>Quantity<br>10                                               | ि Clone                | 位 Delete             | 1 Move        |
| Device ID<br>Endian swap<br>EtherCAT Object Tri<br>Input Object<br>1<br>2<br>Output Object                    | Object Index           0x6000         0x6001                                       | Name<br>Input1<br>Input2                    |                    |                              |   | 0<br>None | • | UIN                             | a Type<br>T16<br>T32                  | Ad    | d                                                                         | Clone /                | 합 Delete<br>합 Delete | Move     Move |
| Device ID<br>Endian swap<br>EtherCAT Object Tri<br>Input Object<br>1<br>2<br>Output Object<br>Index           | Object Index           0x6000         0x6001           0x6001         Object Index | Name                                        |                    | _                            |   | 0<br>None | ~ | Dat<br>UIN<br>UIN               | a Type<br>T16<br>T32<br>a Type        | Ad    | d<br>Quantity<br>10<br>10<br>10<br>10<br>10<br>10<br>10<br>10<br>10<br>10 | Clone<br>/<br>E Clone  | 법 Delete<br>법 Delete | 1 Move        |
| Device ID<br>Endian swap<br>EtherCAT Object Tri<br>input Object<br>1<br>2<br>Output Object<br>Index<br>1<br>2 | Object Index           0x6000         0x6001           0x50001         0x7000      | Name<br>Input1<br>Input2<br>Name<br>Output1 |                    |                              |   | 0<br>None | ~ | UIN<br>UIN<br>UIN<br>UIN<br>UIN | a Type<br>T16<br>T32<br>a Type<br>T16 | Ad    | a                                                                         | Clone<br>/<br>Em Clone | T Delete             | 1 Move        |

#### **Slave Settings**

| Parameter   | Value                                 | Default | Description                                                                                                    |
|-------------|---------------------------------------|---------|----------------------------------------------------------------------------------------------------|
| Device ID   | 0-65535                               | 0       | The EtherCAT slave ID                                                                                                    |
| Endian swap | None<br>Byte<br>Word<br>Byte and Word | None    | Data Byte Swapping<br>None: Don't need to swap<br>Byte: 0x0A, 0x0B, 0x0C, 0x0D<br>becomes 0x0B, 0x0A, 0x0D, 0x0C.<br>Word: 0x0A, 0x0B, 0x0C, 0x0D<br>becomes 0x0C, 0x0D, 0x0A, 0x0B.<br>ByteWord: 0x0A, 0x0B, 0x0C, 0x0D |
|             |                                       |         | becomes 0x0D, 0x0C, 0x0B, 0x0A.                                                                                                    |

#### **EtherCAT Object Table Settings**

#### Input Object:

| Туре      | Input Object 🗸 |           |
|-----------|----------------|-----------|
| Name      | Input          |           |
| Data Type | UINT16 V       |           |
| Quantity  | 1              | (1 - 254) |

#### **Output Object:**

# Type Output Object v Name Output Data Type UINT16 v Quantity 1 (1 - 254)

#### Status Object:

| Туре      | Status Object 🗸 |           |
|-----------|-----------------|-----------|
| Name      | Status Code     |           |
| Data Type | UINT8 🗸         |           |
| Quantity  | 2               | (1 - 254) |
|           |                 |           |
|           | ОК              | Cancel    |

#### **Control Object:**

| Туре      | Control Object 🗸 |           |
|-----------|------------------|-----------|
| Name      | Control Code     |           |
| Data Type | UINT8 🗸          |           |
| Quantity  | 2                | (1 - 254) |

| Parameter | Value                                                            | Default | Description                                                                                                    |
|-----------|------------------------------------------------------------------|---------|----------------------------------------------------------------------------------------------------|
| Туре      | Input Object<br>Status Object<br>Output Object<br>Control Object |         | <ul> <li>Input Object: Input data from Modbus/serial to EtherCAT network.</li> <li>Status Object: The status object provides command status information of field devices for alive check.</li> <li>One bit for each command. So, the maximum size of the status object is 32 bytes for a maximum of 128 Modbus commands per serial port in Modbus mode and a maximum of 64 serial commands per serial port in serial mode.</li> <li>The data type is fixed at UINT8, and the quantity is automatically calculated depends on the number of Modbus or serial commands created by users. The bit order starts from port 1 then port 2 and continues with the sequence of the commands.</li> <li>The bit value 1 stands for command operation normal, 0 is abnormal.</li> <li>Output Object: Output data from EtherCAT network to Modbus/serial devices.</li> <li>Control Object: The control object provides the ability for EtherCAT master to enable or disable Modbus/serial commands for process consideration.</li> <li>One bit for each command. So, the maximum quantity of the status object is 32 bytes for a maximum of 128 Modbus commands per serial port in serial mode.</li> <li>The data type is fixed at UINT8, and the quantity is automatically calculated depending on the number of Modbus or serial commands per serial port in serial mode.</li> <li>The data type is fixed at UINT8, and the quantity is automatically calculated depending on the number of Modbus or serial commands per serial port in serial mode.</li> <li>The data type is fixed at UINT8, and the quantity is automatically calculated depending on the number of Modbus or serial commands per serial port in serial mode.</li> <li>The bit value 1 stands for enable, 0 is disable. Only when the value is 1, the MGate will start to execute Modbus/serial commands.</li> </ul> |
| Name      | (an<br>alphanumeric<br>string)                                   |         | Maximum of 32 characters                                                                                                    |
| Data Type | UINT8<br>UINT16<br>UINT32<br>REAL32                              | UINT16  | The data type for this I/O module                                                                                                    |
| Quantity  | 1 to 254                                                         | 1       | Specifies the quantities for inputs, status, outputs, control data                                                                                                    |

# 2. Modbus RTU/ASCII (Master) Settings

| •Modbus RTU/AS                   | CII Settings                            |        |                                                   |                                         |        |
|----------------------------------|-----------------------------------------|--------|---------------------------------------------------|-----------------------------------------|--------|
| Your device :<br>EtherCAT Master | Role 1 of MGate 5216.<br>EtherCAT Slave |        | Role 2 of MGate 5216 :<br>Modbus RTU/ASCII Master | Your device :<br>Modbus RTU/ASCII Stave |        |
| Role                             |                                         | Master |                                                   |                                         |        |
| Master Settings                  |                                         |        |                                                   |                                         |        |
|                                  |                                         |        |                                                   |                                         | a Edit |
| Serial port                      | Initial delay                           |        | Max retry                                         | Response timeout                        |        |
| 1                                | 0                                       |        | 3                                                 | 1000                                    |        |
| 2                                | 0                                       |        | 3                                                 | 1000                                    |        |

Double click the row in to enter the setting page.

| :• Modbus                                                                          | RTU/ASCII S               | ettings  |                                         |                      |                          |                                  |                                                                              |                                   |               |                   |                          |          |        |
|------------------------------------------------------------------------------------|---------------------------|----------|-----------------------------------------|----------------------|--------------------------|----------------------------------|------------------------------------------------------------------------------|-----------------------------------|---------------|-------------------|--------------------------|----------|--------|
| Ya<br>Ethe                                                                         | ur device :<br>CAT Master | R        | ole 1 of MGate 5216 :<br>EtherCAT Slave |                      | ()<br>Rol<br>Modb        | le 2 of MGate 5<br>bus RTU/ASCII | 5216 :<br>Master                                                             | •                                 | <b> </b>      | Your<br>Modbus RT | device :<br>U/ASCII Stav |          |        |
| Role<br>Port<br>Mode<br>Master Setting                                             | s                         |          |                                         |                      | Master<br>1<br>RTU V     |                                  |                                                                              |                                   |               |                   |                          |          |        |
| Initial delay<br>Max. retry<br>Response time<br>Inter-frame del<br>Inter-character | out<br>ay<br>timeout      |          |                                         |                      | 0<br>3<br>1000<br>0<br>0 |                                  | 0 - 30000 ms)<br>0 - 5)<br>10 - 120000 n<br>10 - 500 ms, (<br>10 - 500 ms, ( | ns)<br>): default)<br>): default) |               |                   |                          |          |        |
| Modbus Comn                                                                        | ands                      |          |                                         |                      |                          |                                  |                                                                              |                                   | 🔂 Add         | 🔊 Edit            | E Clone                  | 1 Delete | 1 Move |
| Index                                                                              | Name                      | Slave ID | Function                                | Address / Quantity   |                          |                                  |                                                                              | Trigger                           | Poll Interval |                   | Endian                   | Swap     |        |
| 1                                                                                  | Command1                  | 1        | 1                                       | Read address 0, Quan | tity 10                  |                                  |                                                                              | Cyclic                            | 1000          |                   | None                     |          |        |
| Apply the abo                                                                      | ve setting to             |          |                                         | Port2                | Be                       | ack                              |                                                                              |                                   |               |                   |                          |          |        |

### **Master Settings**

| Parameter        | Value             | Default | Description                                                                                                    |
|------------------|-------------------|---------|----------------------------------------------------------------------------------------------------|
| Initial delay    | 0 - 30000 ms      | 0       | Some Modbus servers (slaves) may take more time to boot<br>up compared to other devices. In some cases, this may cause<br>the entire system to suffer from repeated exceptions during<br>the initial bootup. After booting up, you can force the MGate<br>to wait for some time before sending the first request using<br>this Initial Delay setting.                                                                                                    |
| Max. retry       | 0 - 5             | 3       | The number of times the client (master) will retry a request when the response times out.                                                                                                    |
| Response timeout | 10 - 120000<br>ms | 1000    | According to the Modbus standard, the time it takes for a<br>server (slave) device to respond to a request is defined by<br>the device manufacturer. Based on this response time, a<br>client (master) can be configured to wait a certain amount of<br>time for a server's (slave's) response. If no response is<br>received within the specified time, the client (master) will<br>disregard the request and continue with its operation. This<br>allows the Modbus system to continue operations even if a<br>server (slave) device is disconnected or faulty.<br>On the MGate 5216, the Response timeout field is used to<br>configure how long the gateway will wait for a response from<br>a Modbus ASCII or RTU server (slave).<br>If you want to change the response time, refer to the<br>documentation of your device manufacturer. |

| Parameter                                              | Value       | Default | Description                                                                                                    |
|--------------------------------------------------------|-------------|---------|----------------------------------------------------------------------------------------------------|
| Inter-frame delay<br>(only for Modbus<br>RTU)          | 10 - 500 ms | 0       | Defines the time interval between an RTU response and the<br>next RTU request.<br>When the baudrate < 19200 bps, the default value is 0,<br>which is 3.5 character time. When the baudrate > 19200 bps,<br>the MGate uses a predefined fixed value that is not user-<br>configurable.<br>This function solves the issue of some devices not being able<br>to handle the RTU requests quickly, and hence allows for<br>user-defined values in the MGate.<br>How to calculate Modbus character time?<br>E.g., if the baudrate is 9600 bps, 1 character time is about<br>1 ms. In a serial frame (11 bits, including start bit, data,<br>parity bit, and stop bit), 9600 bps approximately equals to<br>960 characters/sec, so transmitting 1 character requires<br>about 1/960 = 1 ms.<br>MGate<br>Req. Resp.<br>Inter-frame delay<br>Default 3.5 Character time<br>Device |
| Inter-character<br>timeout<br>(only for Modbus<br>RTU) | 10 - 500 ms | 0       | The time interval between characters in one frame.<br>When the baudrate < 19200 bps, the default value is 0,<br>which is 1.5 character time. When the baudrate > 19200 bps,<br>the MGate uses a predefined fixed value that is not user-<br>configurable. When the serial side of the MGate receives one<br>character, and the next one comes after the <b>Inter-character</b><br><b>timeout</b> defined, the frame will be discarded due to a<br>timeout.                                                                                                    |
| Apply the above setting to                             |             |         | Clone the configuration to another serial port                                                                                                    |

#### **Add Modbus Commands**

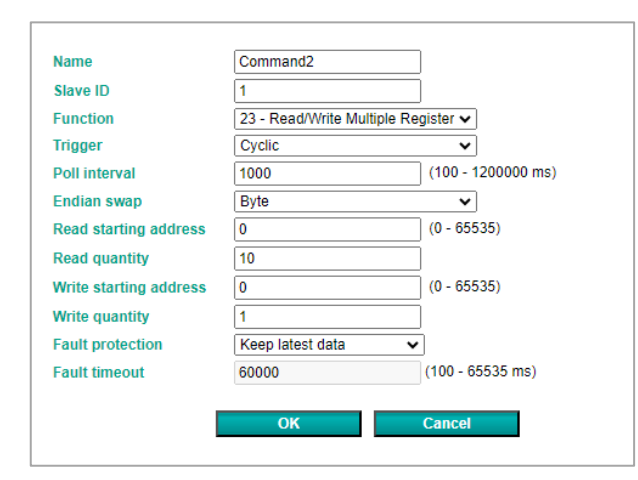

| Parameter                 | Value                                                                                                    | Default  | Description                                                                                                    |
|---------------------------|----------------------------------------------------------------------------------------------------|----------|----------------------------------------------------------------------------------------------------|
| Name                      | (an alphanumeric string)                                                                                                    | Command1 | Maximum 32 characters                                                                                                    |
| Slave ID                  | 1 - 255                                                                                                    | 1        | The Modbus slave ID                                                                                                    |
| Function                  | <ul> <li>1 - Read Coils</li> <li>2 - Read Discrete Inputs</li> <li>3 - Read Holding Registers</li> <li>4 - Read Input Registers</li> <li>5 - Write Single Coil</li> <li>6 - Write Single Register</li> <li>15 - Write Multiple Coils</li> <li>16 - Write Multiple Registers</li> <li>23 - Read/Write Multiple</li> <li>Registers</li> </ul> |          | When a message is sent from a client to<br>a server device, the function code field<br>tells the server what kind of action to<br>perform.                                                                                                    |
| Trigger                   | Cyclic<br>Data Change<br>Disable                                                                                                    |          | Disable: The command is never sent<br>Cyclic: The command is sent cyclically at<br>the interval specified in the <b>Poll</b><br><b>interval</b> .<br>Data change: The data area is polled for<br>changes at the time interval defined by<br>the <b>Poll interval</b> . A command is issued<br>when a change in data is detected.                             |
| Poll interval             | 100 - 1200000 ms                                                                                                    | 1000     | The poll interval is specified in<br>milliseconds (ms). The range is 100 to<br>1,200,000 ms.<br>Since the module sends all requests in<br>turns, the actual poll interval also<br>depends on the number of requests in<br>the queue and their parameters.                                                                                                    |
| Endian swap               | None<br>Byte<br>Word<br>Byte and Word                                                                                                    | None     | Data Byte Swapping<br>None: Don't need to swap<br>Byte: 0x0A, 0x0B, 0x0C, 0x0D becomes<br>0x0B, 0x0A, 0x0D, 0x0C.<br>Word: 0x0A, 0x0B, 0x0C, 0x0D becomes<br>0x0C, 0x0D, 0x0A, 0x0B.<br>ByteWord: 0x0A, 0x0B, 0x0C, 0x0D<br>becomes 0x0D, 0x0C, 0x0B, 0x0A.                                                                                                  |
| Read starting<br>address  | 0 - 65535                                                                                                    | 0        | Modbus register address.                                                                                                    |
| Read quantity             |                                                                                                    | 10       | Specifies how many quantities to read                                                                                                    |
| Write starting<br>address | 0 - 65535                                                                                                    | 0        | Modbus register address                                                                                                    |
| Write quantity            |                                                                                                    | 1        | Specifies how many quantities to write                                                                                                    |
| Fault protection          | Keep latest data<br>Clear all data bits to 0<br>Set to user defined value                                                                                                    |          | If the MGate's EtherCAT connection fails,<br>the gateway cannot receive data, but it<br>will continuously send data to the<br>serial/Modbus slave device.<br>To avoid problems when the EtherCAT<br>side fails, the MGate 5216 can be<br>configured to react in one of three ways:<br>keep latest data, clear data to zero, or<br>set to user-defined value. |
| Fault value (Hex)         |                                                                                                    | 00 00    | protection.                                                                                                    |
| Fault timeout             | 1 - 86400 s                                                                                                    | 3600     | Defines the communication timeout for<br>EtherCAT                                                                                                    |

### 3. Proprietary Serial Master Settings

MGate 5216 supports Micro Python to enable programming of proprietary serial data frame. However, it requires familiarity with Micro Python. In addition, not all Python instructions can be used. You can refer to a tech note on the product page for code examples, program architecture and description, and instructions supported.

| Proprieta          | ry Serial Set                  | ting                   |                                          |               |                    |                                      |                      |                                |                |
|--------------------|--------------------------------|------------------------|------------------------------------------|---------------|--------------------|--------------------------------------|----------------------|--------------------------------|----------------|
| Your of<br>EtherC/ | The s<br>device :<br>VT Master | <b>↓</b>               | Role 1 of MGate 5216 :<br>EtherCAT Stave |               | (C)<br>Role        | e 2 of MGate 5216 :<br>Serial Master | 14                   | Your device :<br>Serial Device |                |
| Master Settings    |                                |                        |                                          |               |                    |                                      |                      |                                |                |
| Python File        |                                |                        |                                          | Choose F      | ile No file chosen |                                      | Import               |                                |                |
| Initial Delay      |                                |                        |                                          | Please        | Select V           | - 30000 ms)                          | Delete               |                                |                |
| Program On Startu  | p                              |                        |                                          | Please        | Select V           |                                      |                      |                                |                |
| Data Settings      |                                |                        |                                          |               |                    |                                      |                      |                                |                |
|                    |                                |                        |                                          |               |                    |                                      |                      | 🔂 Add 🥖                        | Fedit 🖞 Delete |
|                    | Dort Number                    | Name                   | Direction                                | Input Byte(s) | Output Byte(s)     | Trigger                              | Polling Interval(ms) | Python File                    |                |
| Index              | Port Number                    |                        |                                          |               | 0                  | Cyclic                               | 1000                 | func02 with retry py           |                |
| Index<br>1         | 1                              | command 1              | Input                                    | 10            | l <sup>o</sup>     | - Cyclic                             | 1000                 | Tuncoo_with_reay.py            |                |
| Index<br>1<br>2    | 1<br>1                         | command 1<br>command 2 | Input<br>Output                          | 0             | 10                 | Data Change                          | N/A                  | func16_with_retry.py           |                |

#### **Master Settings**

| Parameter          | Value        | Default | Description                                                                                                    |
|--------------------|--------------|---------|----------------------------------------------------------------------------------------------------|
| Python File        |              |         | Select your Micro Python file to import.<br>You can also delete the Micro Python file currently saved on<br>your MGate.                                                                                                    |
| Initial Dealy      | 0 - 30000 ms | 0       | Some serial devices may take more time to boot up than<br>the MGate. In some environments, this may cause the<br>entire system to suffer from repeated exceptions during the<br>initial boot-up. After booting up, you can force the MGate to<br>wait before sending the first request with the Initial Delay<br>setting. |
| Program On Startup |              |         | Some serial devices may need a one-time configuration and<br>execution of serial commands. On bootup, use this setting<br>to force the MGate to execute a selected Micro Python file<br>for a one-time execution of serial commands.                                                                                      |

#### Data Settings

Click Add/Edit/Delete to modify serial command settings.

| Port Number      | 1                        | •                                                                                                    |
|------------------|--------------------------|----------------------------------------------------------------------------------------------------|
| Name             |                          |                                                                                                    |
| Direction        | Input/Output             | <ul> <li>Image: A set of the set of the</li></ul> |
| Input Byte(s)    |                          | (1 - 512)                                                                                                    |
| Output Byte(s)   |                          | (1 - 512)                                                                                                    |
| Trigger          | Cyclic                   | •                                                                                                    |
| Polling Interval | Polling Interval(ms)     | (10 - 120000 ms)                                                                                                    |
| Python File      | func23.py                | <ul> <li>Image: A set of the set of the</li></ul> |
| Parameters       | 0x01,0x02,0x03,0x04,0x05 | (e.g., 0x01,0x0000,0x0002)                                                                                                    |
|                  |                          |                                                                                                    |
|                  | ОК                       | Cancel                                                                                                    |

| Parameter                          | Value                             | Default | Description                                                                                                    |
|------------------------------------|-----------------------------------|---------|----------------------------------------------------------------------------------------------------|
| Port Number                        | 1, 2                              |         | Select which serial port.                                                                                                    |
| Name                               | (an<br>alphanumeric<br>string)    |         | Maximum 32 characters                                                                                                    |
| Direction                          | Input<br>Output<br>Input/Ouput    | Input   | Input: read data from serial devices<br>Ouput: write data to serial devices<br>Input/Output: read/write data from/to serial devices                                                                                                    |
| Input Byte(s)<br>Output<br>Byte(s) | 1 - 512                           | 1       | Specify the data bytes for the input or output.                                                                                                    |
| Trigger                            | Cyclic<br>One-time<br>Data Change | Cyclic  | Cyclic: The python file executed cyclically at the interval<br>specified in the Polling Interval parameter.<br>One-time (for Input): The python file executed just one-<br>time.<br>Data change (for Output and Input/Output): The data area<br>is polled for changes at the<br>time interval defined by Polling Interval. A command is<br>issued when a change in data is detected.                                                                                                    |
| Polling<br>Interval<br>(for Input) | 10 - 1200000<br>ms                | 1000    | Polling intervals are in milliseconds. Since the module<br>sends all requests in turns, the actual polling interval also<br>depends on the number of requests in the queue and their<br>parameters. The range is from 10 to 1,200,000 ms. Please<br>notice 10 ms is only the setting value, the real<br>communication interval will be change due to serial<br>baudrate, data size, number of commands, how many<br>devices and the response time of serial device. You can use<br>traffic monitoring tool to check the real polling interval. |
| Python File                        |                                   |         | Select the Micro Python file                                                                                                    |
| Parameters                         |                                   |         | Input related data that will be used in the Micro Python file<br>such as slave ID and output data. Use comma ',' to<br>separate parameters without space in between. The value<br>specified should be in hexadecimal, use the prefix 0x for<br>the values.                                                                                                    |

# I/O Data Mapping

You can verify the gateway's memory allocation on the **I/O Data Mapping** page by selecting the Modbus data flow you want to see.

|                      | Da       | ta flow c | lirection | E         | therC | AT Master < I | Proprieta | ry Serial E | evice and | d Modbus RTU/ASCII Slave 、 |
|----------------------|----------|-----------|-----------|-----------|-------|---------------|-----------|-------------|-----------|----------------------------|
| Mapping address arra | ngement  |           |           | Automati  | ic 🗸  |               |           |             |           |                            |
| -                    | _        |           |           |           | Ē     |               |           |             |           |                            |
| 5 B.                 | re       | ad        |           |           |       |               |           | read        |           | 000                        |
| Your device :        | R        | ole 1 of  | MGate 5   | 216 :     |       | Role 2 of MG  | ate 521   | ð :         |           | Your device :              |
| EtherCAT Master      | E        | therCAT   | Slave     |           |       | Modbus RTU    | J/ASCII   | Master      | I         | Modbus RTU/ASCII Slave     |
|                      |          |           |           |           |       | Serial Port   |           |             |           |                            |
| Name Index D         | ata Type | Internal  | Address   | Data Size |       | Name          | Interna   | Address     | Quantity  |                            |
| Input_Port1 0x6000   | UINT8    | 0         | . 39      | 40 bytes  |       | Port1_func03  | 4         | 43          | 40 bytes  |                            |
| Input_Port2 0x6001   | JINT16   | 40        | . 43      | 4 bytes   |       | Port2_Read    | 0         | 3           | 4 bytes   |                            |
|                      |          |           |           |           |       |               |           |             |           |                            |
|                      |          |           |           |           |       | Submit        |           |             |           |                            |

|                              |           | Da       | ata flow o | direction |              | EtherC | AT Master> F               | Proprieta | y Serial D | evice an | d Modbus RTU/ASCII Slave                        |
|------------------------------|-----------|----------|------------|-----------|--------------|--------|----------------------------|-----------|------------|----------|-------------------------------------------------|
| Mapping ad                   | dress arr | rangemen | t          |           | Automa       | tic 🗸  |                            |           |            |          |                                                 |
| A.T.T. Inch.                 | 1         |          |            |           |              | F      |                            |           |            |          |                                                 |
|                              |           | w        | rite       |           |              |        |                            | v         | vrite      |          | <b>000</b>                                      |
| Your device :<br>EtherCAT Ma | oter      | F        | Role 1 of  | MGate 5   | 216 :        |        | Role 2 of MG<br>Serial and | ate 5216  | :          |          | Your device :<br>Serial <mark>Device</mark> and |
|                              |           |          |            | Charlo    |              |        | Modbus RTU                 |           | laster     |          | Modbus RTU/ASCII Slave                          |
|                              |           |          |            |           | <b>D</b> ( ) |        | Serial Port                |           |            | o        |                                                 |
| Name<br>Output Port1         |           |          | Internal   | Address   | Data Size    | 9      | Name<br>Port1_func16       | Internal  | Address    | Quantity |                                                 |
| Output_Port2                 | 2 0x7000  | UINT16   | 40         | 43        | 4 bytes      |        | Port2_Write                | 0         | 3          | 4 bytes  |                                                 |
|                              |           |          |            |           |              |        |                            |           |            |          |                                                 |
|                              |           |          |            |           |              |        | Output it                  |           |            |          |                                                 |
|                              |           |          |            |           |              |        | Submit                     |           |            |          |                                                 |

For easy configuration, select **Automatic** mapping of addresses and click **Submit**. The MGate will automatically arrange the internal addresses, Modbus commands first and then proprietary serial commands. You can also select the **Manual** option to manually arrange them.

# System Management

This configuration tab includes several system level settings. Most of these settings are optional.

# **Accessible IP Settings**

| Access       | ible IP                                                                  | ' List |         |  |  |  |  |
|--------------|--------------------------------------------------------------------------|--------|---------|--|--|--|--|
| Enable the a | Enable the accessible IP list ("Disable" will allow all IP's connection) |        |         |  |  |  |  |
| Index        | Active                                                                   | IP     | NetMask |  |  |  |  |
| 1            |                                                                          |        |         |  |  |  |  |
| 2            |                                                                          |        |         |  |  |  |  |
| 3            |                                                                          |        |         |  |  |  |  |
| 4            |                                                                          |        |         |  |  |  |  |
| 5            |                                                                          |        |         |  |  |  |  |
| 6            |                                                                          |        |         |  |  |  |  |
| 7            |                                                                          |        |         |  |  |  |  |
| 8            |                                                                          |        |         |  |  |  |  |
| 9            |                                                                          |        |         |  |  |  |  |
| 10           |                                                                          |        |         |  |  |  |  |
| 11           |                                                                          |        |         |  |  |  |  |
| 12           |                                                                          |        |         |  |  |  |  |
| 13           |                                                                          |        |         |  |  |  |  |
| 14           |                                                                          |        |         |  |  |  |  |
| 15           |                                                                          |        |         |  |  |  |  |
| 16           |                                                                          |        |         |  |  |  |  |

The accessible IP settings are used to restrict access to the module by IP address. Only IP addresses on the list will be allowed access to the device. You may add a specific address or range of addresses by using a combination of IP address and netmask, as follows:

#### To allow access to a specific IP address

Enter the IP address in the corresponding field; enter 255.255.255.255 for the netmask.

#### To allow access to hosts on a specific subnet

For both the IP address and netmask, use 0 for the last digit (e.g., "192.168.1.0" and "255.255.255.0").

#### To allow access to all IP addresses

Make sure that **Enable** the accessible IP list is not checked.

Additional configuration examples are shown in the following table:

| Desired IP Range               | IP Address Field | Netmask Field   |
|--------------------------------|------------------|-----------------|
| Any host                       | Disable          | Enable          |
| 192.168.1.120                  | 192.168.1.120    | 255.255.255.255 |
| 192.168.1.1 to 192.168.1.254   | 192.168.1.0      | 255.255.255.0   |
| 192.168.0.1 to 192.168.255.254 | 192.168.0.0      | 255.255.0.0     |
| 192.168.1.1 to 192.168.1.126   | 192.168.1.0      | 255.255.255.128 |
| 192.168.1.129 to 192.168.1.254 | 192.168.1.128    | 255.255.255.128 |

### **DoS Defense**

To avoid a DoS attack, some configurations can be set accordingly. They include Null Scan, Xmas Scan, NMAP-Xmas Scan, SYN/FIN Scan, FIN Scan, NMAP-ID Scan, and SYN/RST Scan. The SYN-Flood and ICMP-Death can also be set on this page.

| Configuration  |                |
|----------------|----------------|
| Null Scan      |                |
| Xmas Scan      |                |
| NMAP-Xmas Scan |                |
| SYN/FIN Scan   |                |
| FIN Scan       |                |
| NMAP-ID Scan   |                |
| SYN/RST Scan   |                |
| SYN-Flood      |                |
| Enable         |                |
| Limit          | [4000] (pkt/s) |
| ICMP-Death     |                |
| Enable         |                |
| limit          | (pkt/c)        |

# System Log Settings

| System Log Settings                                                                                                    |          |           |                                                                                                    |
|----------------------------------------------------------------------------------------------------|----------|-----------|----------------------------------------------------------------------------------------------------|
| Event Group                                                                                                    | Syslog   | Local Log | Summary                                                                                                    |
| System                                                                                                    |          |           | System cold start, System warm start                                                                                                    |
| Network                                                                                                    |          | <b>~</b>  | DHCP/BOOTP get IP/renew, NTP connect fail, IP conflict, Network link down                                                                          |
| Configuration                                                                                                    |          |           | Login, IP changed, Password changed, Firmware upgrade, SSL certificate import, Config import, Config export, Configuration change, Clear event log |
| EtherCAT                                                                                                    |          |           | EtherCAT communication logs                                                                                                    |
| Proprietary Serial                                                                                                    |          | <b>~</b>  | Proprietary Serial communication logs                                                                                                    |
| Local Log Settings Local Log Settings Local Log Settings Warning by: 2 SNMP Trap 2 E-mail Event log oversize action : Overwrite The Oldest Ev | entLog 🗸 |           |                                                                                                    |
| Syslog Settings                                                                                                    |          |           |                                                                                                    |
| Syslog server IP<br>Syslog server port                                                                                                    |          |           | 514                                                                                                    |
|                                                                                                    |          | Submit    |                                                                                                    |

These settings enable the MGate firmware to record important events for future verification. The recorded information can only be displayed on the web console.

The available information that can be recorded includes the following events:

| Event Group        | Description                                                                 |
|--------------------|-----------------------------------------------------------------------------|
| System             | System Cold Start, System Warm Start                                        |
| Network            | DHCP/BOOTP get IP/renew, NTP connect fail, IP conflict, Network link down   |
| Configuration      | Login Fail, IP Changed, Password Changed, Firmware Upgrade, SSL Certificate |
| Configuration      | Import, Configuration Import/Export                                         |
| Proprietary Serial | Proprietary serial communication logs                                       |

| Local Log Settings          | Description                                                                  |
|-----------------------------|------------------------------------------------------------------------------|
| Enable log capacity warning | When the log amount exceeds the warning percentage, it will trigger an event |
| (%)                         | to SNMP Trap or Email.                                                       |
| Warning by                  | SNMP Trap                                                                    |
|                             | Email                                                                        |
| Event log oversize action   | Overwrites the oldest event log                                              |
|                             | Stops recording event log                                                    |
|                             |                                                                              |
| Syslog Settings             | Description                                                                  |
| Syslog server IP            | IP address of a server which will record the log data.                       |

# **Auto Warning Settings**

514

Syslog server port

| System Event         |        |        |         |
|----------------------|--------|--------|---------|
| Cold start           | Mail 🕅 | Trap 🥅 |         |
| Warm start           | Mail 📃 | Trap 📃 |         |
| Power1 input failure | Mail 🔲 | Trap 📃 | Relay 📃 |
| Power2 input failure | Mail 🕅 | Trap 📃 | Relay   |
| LAN1 link down       | Mail 📃 | Trap 🔲 | Relay   |
| LAN2 link down       | Mail 🔲 | Trap 🔲 | Relay 📃 |
| Config Event         |        |        |         |
| Console login fail   | Mail 📃 | Trap 🕅 |         |
| IP changed           | Mail 📃 |        |         |
| Password changed     | Mail 🔲 |        |         |

Auto Warning is triggered by different events. When a checked trigger condition occurs, the MGate can send e-mail alerts, SNMP Trap messages, or open/close the circuit of the relay output and trigger the Fault LED to start blinking. To enable an e-mail alert, configure the e-mail address on the **E-mail Alert** page. Likewise, to enable SNMP Trap alerts, configure SNMP trap server on the **SNMP Trap** page.

# **E-mail Alert Settings**

| Mail Settings                     |  |  |
|-----------------------------------|--|--|
| Mail server (SMTP)                |  |  |
| My server requires authentication |  |  |
| Jser name                         |  |  |
| Password                          |  |  |
| From e-mail address               |  |  |
| Fo e-mail address 1               |  |  |
| Fo e-mail address 2               |  |  |
| Fo e-mail address 3               |  |  |
| Fo e-mail address 4               |  |  |
| Fo e-mail address 4               |  |  |

| Parameters               | Description                                                                    |
|--------------------------|--------------------------------------------------------------------------------|
| Mail server              | The mail server's domain name or IP address.                                   |
| User name                | This field is for your mail server's username, if required.                    |
| Password                 | This field is for your mail server's password, if required.                    |
| From e-mail address      | This is the e-mail address from which automatic e-mail warnings will be sent.  |
| To e-mail address 1 to 4 | This is the e-mail address or addresses to which the automatic e-mail warnings |
|                          | will be sent.                                                                  |

# **SNMP Trap Settings**

| •SNMP Trap                  |             |            |
|-----------------------------|-------------|------------|
| SNMP Trap                   |             |            |
| SNMP trap server IP or doma | ain name    |            |
| Trap version                |             | ● v1 ○ v2c |
| Trap community              |             | public     |
|                             |             |            |
|                             | μ Sι        | bmit       |
| Parameters                  | Description |            |

| Parameters          | Description                                                            |
|---------------------|------------------------------------------------------------------------|
| SNMP trap server IP | Use this field to show the IP address to use for receiving SNMP traps. |
| Trap version        | Use this field to select the SNMP trap version.                        |
| Trap community      | Use this field to designate the SNMP trap community.                   |

# **SNMP Agent Settings**

| Configuration                  |           |
|--------------------------------|-----------|
| SNMP                           | Enable 🗸  |
| Contact name                   |           |
| Read community string          | public    |
| Write community string         | private   |
| SNMP agent version             | V1, V2c 🗸 |
| Read only user name            | rouser    |
| Read only authentication mode  | Disable 🗸 |
| Read only password             |           |
| Read only privacy mode         | Disable 🗸 |
| Read only privacy              |           |
| Read/write user name           | rwuser    |
| Read/write authentication mode | Disable 🗸 |
| Read/write password            |           |
| Read/write privacy mode        | Disable 🗸 |
| Read/write privacy             |           |

| Parameters             | Description                                                                   |
|------------------------|-------------------------------------------------------------------------------|
| SNMD                   | To enable the SNMP Agent function, select the Enable option, and enter a      |
| SINFIF                 | community name (e.g., public).                                                |
| Contact name           | The optional SNMP contact information usually includes an emergency contact   |
| Contact name           | name and telephone number.                                                    |
| Road community string  | This is a text password mechanism that is used to weakly authenticate queries |
| Read community string  | to agents of managed network devices.                                         |
| Write community string | This is a text password mechanism that is used to weakly authenticate         |
| white community string | changes to agents of managed network devices.                                 |
| SNMP agent version     | The MGate 5216 supports SNMP V1, V2c, and V3.                                 |

### Read-Only and Read/Write Access Control

The following fields allow you to define usernames, passwords, and authentication parameters for two levels of access: read-only and read/write. The name of the field shows which level of access it refers to. For example, Read-only authentication mode allows you to configure the authentication mode for read-only access, whereas Read/write authentication mode allows you to configure the authentication mode for read/write access. For each level of access, you may configure the following:

| Parameters          | Description                                                                    |
|---------------------|--------------------------------------------------------------------------------|
| llsername           | Use this optional field to identify the username for the specified level of    |
| Osername            | access.                                                                        |
| Authoptication Mode | Use this field to select MD5 or SHA as the method of password encryption for   |
| Authentication Mode | the specified level of access, or to disable authentication.                   |
| Password            | Use this field to set the password for the specified level of access.          |
| Privacy Mode        | Use this field to enable or disable DES_CBC data encryption for the specified  |
|                     | level of access                                                                |
| Privacy             | Use this field to define the encryption key for the specified level of access. |

# **LLDP Settings**

The Link Layer Discovery Protocol (LLDP) standardizes the method that devices on a network use to periodically send information about their configuration and status. This self-identification method keeps all LLDP devices on a network informed of each other's status and configuration. You can use SNMP protocol to send the LLDP information on the network devices to Moxa's MXview to create auto network topology and for network visualization.

The MGate web interface lets you enable or disable LLDP, and set the LLDP transmit interval. In addition, you can go to **System Monitoring–System Status–LLDP Table** to view the MGate's neighbor-list, which is created based on the information reported by neighboring devices on the network.

| :• LLDP Settings                  |                                            |                      |                       |
|-----------------------------------|--------------------------------------------|----------------------|-----------------------|
| LLDP<br>Message transmit interval |                                            | Enable V             | (5 - 16383 secs)      |
|                                   | Submit                                     |                      |                       |
| Parameters                        | Description                                |                      |                       |
| Message Transmit Interval         | The default time is 30 and 16,383 seconds. | seconds. The allowab | le range is between 5 |

# Certificate

| <br>- Certificate           |                                |      |
|-----------------------------|--------------------------------|------|
| SSL Certificate             |                                |      |
| Issued to                   | 10.123.4.168                   |      |
| Issued by                   | 10.123.4.168                   |      |
| Valid                       | from 2023/12/13 to 2033/12/10  |      |
| Select SSL certificate file | Choose File No file chosen Imp | port |
| Delete SSL certificate file | Delete                         |      |

Use this function to load the Ethernet SSL certificate. Select or browse for the certificate file in the Select SSL certificate/key file field. This function is only available in the web console.

# **Misc. Settings**

This page includes console settings, password, and relay output.

### **Console Settings**

| Console Settings                  |                                 |
|-----------------------------------|---------------------------------|
| Configurations                    |                                 |
| HTTP console                      | Enable 🗸                        |
| HTTPS console                     | Enable 🗸                        |
| Telnet console                    | Enable 🗸                        |
| SSH console                       | Enable 🗸                        |
| Serial console                    | Enable 🗸                        |
| Reset button                      | Always enable                   |
| MOXA Command                      | Enable 🗸                        |
| Session Settings                  |                                 |
| Maximum Login User For HTTP+HTTPS | 5 (1 ~ 10)                      |
| Auto Logout Setting               | 5 (0 ~ 1440 min, 0 for Disable) |

| Configuration           | Value                                  | Description                                                                                                    |
|-------------------------|----------------------------------------|----------------------------------------------------------------------------------------------------|
| HTTP/HTTPS              | Enable/Disable                         | This setting is to enable/disable the web console. For security issues, users can only enable the HTTPS or just disable all                                                                                                    |
|                         |                                        | settings.                                                                                                    |
| Telnet/SSH              | Enable/Disable                         | The MGate telnet/SSH function can be enabled or disabled.                                                                                                    |
| Serial console          | Enable/Disable                         | The MGate serial console function can be enabled or disabled.                                                                                                    |
| Reset button<br>protect | Disable after 60 sec,<br>Always enable | The MGate provides the reset button to clear password or load<br>factory default settings. But for security issues, users can<br>disable this function. In disabled mode, the MGate will still<br>enable this function within 60 seconds after boot-up; just in<br>case users really need to reset this function. |
| MOXA command            | Enable/Disable                         | The MGate can be searched by the Device Search Utility (DSU).<br>If you have any security concerns, you can choose Disable to<br>deny the DSU right to access.                                                                                                    |

| Session Settings                     | Value         | Description                                                   |
|--------------------------------------|---------------|---------------------------------------------------------------|
| Maximum Login User for<br>HTTP+HTTPS | 1 - 10        | The number of users that can access the MGate simultaneously. |
| Auto Logout Setting                  | 0 - 1440 min. | Set the auto logout time period.                              |

# **Notification Message**

| • Notification Mes                   | age                                                                                                    |
|--------------------------------------|----------------------------------------------------------------------------------------------------|
| Notification Message                 |                                                                                                    |
| Login message                        | 0 character/Maximum 240 character                                                                                  |
| Login authentication failure message | The account or password you entered is incorrect.<br>(Your account will be temporarily locked if excessive tried.) |

Users can input a message for Login or for Login authentication failure message.

### **Account Management**

| Add Account Settings |       |        |          |
|----------------------|-------|--------|----------|
|                      |       |        |          |
|                      | 🔂 Add | 🖋 Edit | 🖞 Delete |
| Account Name Group   |       |        |          |
| admin admin          |       |        |          |
| user user            |       |        |          |

| Parameters | value       | Description                                                                                                    |
|------------|-------------|----------------------------------------------------------------------------------------------------|
|            |             | Users can change the password for different accounts. Now the MGate provides two different level accounts: admin and user . The    |
| Account    | admin, user | admin account can access and change all the settings through the web console. The user account can only view the setting and can't |
|            |             | change anything.                                                                                                    |

# Login Password Policy

| Account Password Policy                                 |                    |
|---------------------------------------------------------|--------------------|
| Minimum length                                          | 4 (4 ~ 16)         |
| Enable password complexity strength check               |                    |
| At least one digit(0~9)                                 |                    |
| Mixed upper and lower case letters(A~Z, a~z)            |                    |
| At least one special character: ~!@#\$%^&* ;:,.<>[]{}() |                    |
| Password lifetime                                       | 90 (90 ~ 180 days) |
| Account Login Failure Lockout                           |                    |
| Enable                                                  |                    |
| Retry failure threshold                                 | 5 (1 ~ 10 time)    |
| Lockout time                                            | 5 (1 ~ 60 min)     |

| Account Password Policy    | Value       | Description                                          |
|----------------------------|-------------|------------------------------------------------------|
| Minimum length             | 4-16        |                                                      |
| Enable password complexity |             | Select how the MGate checks the password's strength  |
| strength check             |             | Select now the Modele thecks the password's strength |
| Password lifetime          | 90-180 days | Set the password's lifetime period.                  |

| Account Login Failure Lockout | Value     | Description |
|-------------------------------|-----------|-------------|
| Retry failure threshold       | 1-10 time |             |
| Lockout time                  | 1-60 min  |             |

# Maintenance

### Ping

This network testing function is available only in the web console. The MGate gateway will send an ICMP packet through the network to a specified host, and the result can be viewed in the web console immediately.

| • Ping Test      |          |  |
|------------------|----------|--|
| Ping Destination |          |  |
| Destination      |          |  |
|                  | Activate |  |

### **Firmware Upgrade**

Firmware updates for the MGate 5216 are located at www.moxa.com. After you have downloaded the new firmware onto your PC, you can use the web console to write it onto your MGate 5216. Select a device from the list in the web console and click **Upgrade Firmware** to begin the process.

| :•Firmware Upgrade   |                                                                                                    |
|----------------------|----------------------------------------------------------------------------------------------------|
| !!! Warning !!!      |                                                                                                    |
| Select firmware file | Note: Firmware upgrade will discard your un-saved configuration changes and restart the system! Browse |
|                      | Submit                                                                                                 |

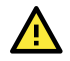

### ATTENTION

DO NOT turn off the MGate power before the firmware upgrade process is completed. The MGate will be erasing the old firmware to make room for the new firmware to flash memory. If you power off the MGate and terminate the progress, the flash memory will contain corrupted firmware and the MGate will fail to boot. If this happens, call Moxa RMA services.

### **Configuration Import/Export**

There are three main reasons for using the Import and Export functions:

- **Applying a configuration to multiple devices.** The Import/Export configuration function is a convenient way to apply the same settings to devices located at different sites. You can export a configuration as a file and then import the configuration file onto other devices at any time.
- **Backing up configurations for system recovery.** The export function allows you to export configuration files that can be imported onto other gateways to restore malfunctioning systems within minutes.
- **Troubleshooting.** Exported configuration files can help administrators to identify system problems that provide useful information for Moxa's Technical Service Team when maintenance visits are requested.

| Configuration Import/Export |                            |
|-----------------------------|----------------------------|
| Configuration Import        |                            |
| Select configuration file   | Choose File No file chosen |
| C Keep IP settings          |                            |
|                             | Import                     |
| Configuration Export        |                            |
|                             | Export                     |

### Load Factory Default

To clear all the settings of a device and reset the device to its initial factory default values, use **Reset to Factory Default**.

| • Load Factory Default                                                                                                    |
|----------------------------------------------------------------------------------------------------|
| Click on Submit to reset all settings, including the console password, to the factory default values. To leave the IP address, netmask and gateway settings unchanged, make sure that Keep IP settings is enabled. |
| Reset to Factory Default                                                                                                    |
| □ Keep IP settings                                                                                                    |
| Submit                                                                                                    |

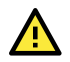

#### ATTENTION

**Reset to Factory Default** will completely reset the configuration of the device, and all the parameters you have saved will be discarded. Do not use this function unless you are sure you want to completely reset your device.

# **System Monitoring**

# **System Status**

#### **Network Connections**

Go to **Network Connections** under **System Status** to view network connection information.

| Network Connections |        |        |                    |                      |             |
|---------------------|--------|--------|--------------------|----------------------|-------------|
| Protocol            | Recy O | Sond O | Local Address      | Foreign Address      | State       |
| FIOLOCOI            | Necv-Q | Senu-Q | Local Address      | Poleigii Address     | State       |
| TCP                 | 0      | 0      | *:4900             | *:0                  | LISTEN      |
| TCP                 | 0      | 0      | *:80               | *:0                  | LISTEN      |
| TCP                 | 0      | 0      | *:502              | *:0                  | LISTEN      |
| TCP                 | 0      | 0      | *:22               | *:0                  | LISTEN      |
| TCP                 | 0      | 0      | *:23               | *:0                  | LISTEN      |
| TCP                 | 0      | 0      | *:443              | *:0                  | LISTEN      |
| TCP                 | 0      | 0      | 192.168.127.254:80 | 192.168.127.222:5980 | ESTABLISHED |
| UDP                 | 0      | 0      | *:161              | *:0                  |             |
| UDP                 | 0      | 0      | *:4800             | *:0                  |             |

### System Log

Go to **System Log** under **System Status** to view network connection information.

| System Log |                          |
|------------|--------------------------|
| System Log |                          |
|            | ^                        |
|            |                          |
|            |                          |
|            |                          |
|            |                          |
|            |                          |
|            |                          |
|            | *                        |
|            | Export Clear log Refresh |

### **Relay State**

The MGate gateway includes a built-in relay circuit that is triggered in the event of a power failure or if the Ethernet link is down. You can view the relay status on this page.

| Relay State           |     |                   |
|-----------------------|-----|-------------------|
| Auto refresh          |     |                   |
| Power input 1 failure | N/A | Acknowledge Event |
| Power input 2 failure | N/A | Acknowledge Event |
| Ethernet 1 link down  | N/A | Acknowledge Event |
| Ethernet 2 link down  | N/A | Acknowledge Event |
|                       |     |                   |

### **LLDP** Table

You can see LLDP related information, including Port, Neighbor ID, Neighbor Port, Neighbor Port Description, and Neighbor System.

| :•LL | DP Table    |               |                           |                 |
|------|-------------|---------------|---------------------------|-----------------|
| Port | Neighbor ID | Neighbor Port | Neighbor Port Description | Neighbor System |
| sw0  | ks-hsu01    | port-001      |                           | KS-HSU01        |
|      |             |               |                           |                 |
|      |             |               |                           |                 |

# **Protocol Status**

### I/O Data View

This page displays the internal memory information for input and output data transfers. View updated values for communication verification here. This function is only available in the web console.

| *I/O Data View                                                                                                    |    |    |    |    |    |    |    |    |    |              |    |    |    |    |    |    |
|----------------------------------------------------------------------------------------------------|----|----|----|----|----|----|----|----|----|--------------|----|----|----|----|----|----|
| □ Auto refresh                                                                                                    |    |    |    |    |    |    |    |    |    |              |    |    |    |    |    |    |
| Data flow direction EtherCAT Master> Proprietary Serial Device and Modbus RTU/ASCII Slave • Start address(Hex) 0 Length 128 • |    |    |    |    |    |    |    |    |    | Format Hex 🗸 |    |    |    |    |    |    |
| Internal Address                                                                                                    | 00 | 01 | 02 | 03 | 04 | 05 | 06 | 07 | 08 | 09           | 0A | 0B | 0C | 0D | 0E | 0F |
| 0000h                                                                                                    | 00 | 00 | 00 | 00 | 00 | 00 | 00 | 00 | 00 | 00           | 00 | 00 | 00 | 00 | 00 | 00 |
| 0010h                                                                                                    | 00 | 00 | 00 | 00 | 00 | 00 | 00 | 00 | 00 | 00           | 00 | 00 | 00 | 00 | 00 | 00 |
| 0020h                                                                                                    | 00 | 00 | 00 | 00 | 00 | 00 | 00 | 00 | 00 | 00           | 00 | 00 | 00 | 00 | 00 | 00 |
| 0030h                                                                                                    | 00 | 00 | 00 | 00 | 00 | 00 | 00 | 00 | 00 | 00           | 00 | 00 | 00 | 00 | 00 | 00 |
| 0040h                                                                                                    | 00 | 00 | 00 | 00 | 00 | 00 | 00 | 00 | 00 | 00           | 00 | 00 | 00 | 00 | 00 | 00 |
| 0050h                                                                                                    | 00 | 00 | 00 | 00 | 00 | 00 | 00 | 00 | 00 | 00           | 00 | 00 | 00 | 00 | 00 | 00 |
| 0060h                                                                                                    | 00 | 00 | 00 | 00 | 00 | 00 | 00 | 00 | 00 | 00           | 00 | 00 | 00 | 00 | 00 | 00 |
| 0070h                                                                                                    | 00 | 00 | 00 | 00 | 00 | 00 | 00 | 00 | 00 | 00           | 00 | 00 | 00 | 00 | 00 | 00 |
|                                                                                                    |    |    |    |    |    |    |    |    |    |              |    |    |    |    |    |    |

### Diagnose

The MGate provides status information for Modbus RTU/ASCII and proprietary serial troubleshooting. Verify data or packet counters to make sure the communications are running smoothly.

#### Modbus RTU/ASCII Diagnostics (Master)

| • Modbus RTU/ASCII Diagnose |                           |            |  |  |  |  |  |  |
|-----------------------------|---------------------------|------------|--|--|--|--|--|--|
| Auto refresh                |                           |            |  |  |  |  |  |  |
| Category                    | Item                      | Value      |  |  |  |  |  |  |
| Modbus                      |                           |            |  |  |  |  |  |  |
|                             | Mode                      | RTU Master |  |  |  |  |  |  |
|                             | Sent request              | 0          |  |  |  |  |  |  |
|                             | Received valid response   | 0          |  |  |  |  |  |  |
|                             | Received invalid response | 0          |  |  |  |  |  |  |
|                             | Received CRC/LRC Error    | 0          |  |  |  |  |  |  |
|                             | Received exception        | 0          |  |  |  |  |  |  |
|                             | Timeout                   | 0          |  |  |  |  |  |  |
| Serial Port                 |                           |            |  |  |  |  |  |  |
|                             | Port is not opened.       |            |  |  |  |  |  |  |

#### **Proprietary Serial Diagnostics**

| • Proprieta        | ry Serial Diagnostics     |       |
|--------------------|---------------------------|-------|
| Auto refresh       |                           |       |
| Category           | Item                      | Value |
| Proprietary Serial |                           |       |
|                    | Execute Programmable File | 0     |
|                    | Execute Invalid           | 0     |
|                    | Execute timeout           |       |
| Serial Port        |                           |       |
|                    | Port number               | 2     |
|                    | Break                     | 0     |
|                    | Frame error               | 0     |
|                    | Parity error              | 0     |
|                    | Overrun error             | 0     |
|                    |                           |       |

#### **EtherCAT Slave Diagnostics**

| •EtherCAT Slave Diagnostics |                |         |  |  |
|-----------------------------|----------------|---------|--|--|
| 🗹 Auto refresh              |                |         |  |  |
| Category                    | Item           | Value   |  |  |
| EtherCAT Slave              |                |         |  |  |
|                             | State          | Init    |  |  |
|                             | Slave address  | 0       |  |  |
|                             | Input          | 0 bytes |  |  |
|                             | Output         | 0 bytes |  |  |
|                             | AL status      | 0×0001  |  |  |
|                             | AL status code | 0×0000  |  |  |

AL status and AL status code are used to define the EtherCAT specifications for retrieval by the EtherCAT master. Information on the EtherCAT specification is listed in the following table:

| Table 23: Register AL Status (0x0130:0x0131)                                                                                                    |                                                                                                    |      |                            |        |           |                                        |  |  |  |
|----------------------------------------------------------------------------------------------------|----------------------------------------------------------------------------------------------------|------|----------------------------|--------|-----------|----------------------------------------|--|--|--|
|                                                                                                    |                                                                                                    |      | ESC20<br><del>[15:5]</del> | ET1100 | ET1200    | IP Core<br>[15:5]<br>V2.4.0/<br>V2.04a |  |  |  |
| Bit                                                                                                    | Description                                                                                                    | ECAT | PDI                        | R      | eset Valu | е                                      |  |  |  |
| 3:0                                                                                                    | Actual State of the Device State Machine:1:Init State3:Bootstrap State2:Pre-Operational State4:Safe-Operational State8:Operational State                                                              | r*/- | r/(w                       | ) 1    |           |                                        |  |  |  |
| 4                                                                                                    | <ul> <li>Error Ind:</li> <li>O: Device is in State as requested or Flag cleared by command</li> <li>1: Device has not entered requested State or changed State as result of a local action</li> </ul> | r*/- | <b>r</b> /(w               | ) 0    |           |                                        |  |  |  |
| 5                                                                                                    | Device Identification:<br>0: Device Identification not valid<br>1: Device Identification loaded                                                                                                    | r*/- | r/(w                       | ) 0    |           |                                        |  |  |  |
| 15:6                                                                                                    | 15:6 Reserved, write 0 r*/- r/(w) 0                                                                                                    |      |                            |        |           |                                        |  |  |  |
| NOTE: AL Status register is only writable from PDI if Device Emulation is off (0x0141[0]=0), otherwise AL Status register will reflect AL Control register values. Avoid reading AL Status register from PDI. |                                                                                                    |      |                            |        |           |                                        |  |  |  |

| Code   | Description                           | Current state<br>(or state change)               | Resulting state     |  |
|--------|---------------------------------------|--------------------------------------------------|---------------------|--|
| 0x0000 | No error                              | Any                                              | Current state       |  |
| 0x0001 | Unspecified error                     | Any                                              | I + E, P + E, S + E |  |
| 0x0002 | No Memory                             | Any                                              | I + E, P + E, S + E |  |
| 0x0003 | Invalid Device Setup                  | P -> S                                           | P + E               |  |
| 0x0005 | Reserved due to compatibility reasons |                                                  |                     |  |
| 0x0011 | Invalid requested state change        | I -> S, I -> O, P -> O<br>O -> B, S -> B, P -> B | I + E, P + E, S + E |  |
| 0x0012 | Unknown requested state               | Any                                              | I + E, P + E, S + E |  |
| 0x0013 | Bootstrap not supported               | I -> B                                           | I+E                 |  |
| 0x0014 | No valid firmware                     | 1-> P                                            | I+E                 |  |
| 0x0015 | Invalid mailbox configuration         | I -> B                                           | I+E                 |  |
| 0x0016 | Invalid mailbox configuration         | I -> P                                           | I+E                 |  |
| 0x0017 | Invalid sync manager configuration    | P -> S, S -> 0                                   | Current state + E   |  |
| 0x0018 | No valid inputs available             | S, O, S -> O,                                    | S + E               |  |
| 0x0019 | No valid outputs                      | 0, S -> 0                                        | S + E               |  |
| 0x001A | Synchronization error                 | 0, S -> 0                                        | S+E                 |  |
| 0x001B | Sync manager watchdog                 | 0, S                                             | S+E                 |  |
| 0x001C | Invalid Sync Manager Types            | 0, S, P -> S                                     | S+E                 |  |
| 0x001D | Invalid Output Configuration          | 0, S, P -> S                                     | P+E                 |  |
| 0x001E | Invalid Input Configuration           | 0, S, P -> S                                     | P+E                 |  |
| 0x001F | Invalid Watchdog Configuration        | 0, S, P -> S                                     | P + E               |  |
| 0x0020 | Slave needs cold start                | Any                                              | I + E, P + E, S + E |  |
| 0x0021 | Slave needs INIT                      | B, P, S, O                                       | I + E, P + E, S + E |  |
| 0x0022 | Slave needs PREOP                     | S, O                                             | S + E,              |  |
| 0x0023 | Slave needs SAFEOP                    | 0                                                | S + E               |  |
| 0x0024 | Invalid Input Mapping                 | P -> S                                           | P + E               |  |
| 0x0025 | Invalid Output Mapping                | P -> S                                           | P+E                 |  |
| 0x0026 | Inconsistent Settings                 | P -> S                                           | P+E                 |  |
| 0x0027 | FreeRun not supported                 | P -> S                                           | P + E               |  |
| 0x0028 | SyncMode not supported                | P -> S                                           | P+E                 |  |
| 0x0029 | FreeRun needs 3Buffer Mode            | P -> S                                           | P + E               |  |
| 0x002A | Background Watchdog                   | S, O                                             | P+E                 |  |
| 0x002B | No Valid Inputs and Outputs           | 0, S -> 0                                        | S + E               |  |
| 0x002C | Fatal Sync Error                      | 0                                                | S + E               |  |
| 0x002D | No Sync Error                         | S -> 0                                           | S + E               |  |
| 0x0030 | Invalid DC SYNC Configuration         | 0, S -> 0, P -> S                                | P + E, S + E        |  |
| 0x0031 | Invalid DC Latch Configuration        | 0, S -> 0, P -> S                                | P + E, S + E        |  |
| 0x0032 | PLL Error                             | 0, S -> 0                                        | S + E               |  |
| 0x0033 | DC Sync IO Error                      | 0, S -> 0                                        | S + E               |  |

| 0x0034                  | DC Sync Timeout Error               | 0, S -> 0  | S + E               |
|-------------------------|-------------------------------------|------------|---------------------|
| 0x0035                  | DC Invalid Sync Cycle Time          | P -> S     | P + E               |
| 0x0036                  | DC Sync0 Cycle Time                 | P -> S     | P + E               |
| 0x0037                  | DC Sync1 Cycle Time                 | P -> S     | P + E               |
| 0x0041                  | MBX_AOE                             | B, P, S, O | I + E, P + E, S + E |
| 0x0042                  | MBX_EOE                             | B, P, S, O | I + E, P + E, S + E |
| 0x0043                  | MBX_COE                             | B, P, S, O | I + E, P + E, S + E |
| 0x0044                  | MBX_FOE                             | B, P, S, O | I + E, P + E, S + E |
| 0x0045                  | MBX_SOE                             | B, P, S, O | I + E, P + E, S + E |
| 0x004F                  | MBX_VOE                             | B, P, S, O | I + E, P + E, S + E |
| 0x0050                  | EEPROM no access                    | Any        | I + E, P + E, S + E |
| 0x0051                  | EEPROM Error                        | Any        | I + E, P + E, S + E |
| 0x0060                  | Slave restarted locally             | Any        | 1                   |
| 0x0061                  | Device Identification value updated | P          | P + E               |
| 0x00620<br>x00EF        | Reserved                            |            |                     |
| 0x00F0                  | Application controller available    | 1          | I + E               |
| other codes<br>< 0x8000 | reserved                            |            |                     |
| 0x8000 -<br>0xFFFF      | Vendor specific                     |            |                     |

### Traffic

#### Modbus RTU/ASCII Traffic

For troubleshooting or management purposes, you can monitor the Modbus RTU/ASCII data passing through the MGate 5216 on the network. Rather than simply echoing the data, the web console presents the data in an intelligent, easy-to-understand format with clearly designated fields, including source, type, destination, contents, and more.

Events can be filtered in different ways, and the complete log can be saved to a file for later analysis.

| • M  | lodbus   | RTU/ASC             | <b>CII</b> Ti | raffic        |                                                 |
|------|----------|---------------------|---------------|---------------|-------------------------------------------------|
| Auto | o scroll |                     |               |               |                                                 |
| ş    | Start    | Stop                | Export        | Ready to ca   | apture.                                         |
| No.  | Time     | Send/Receive        | Slave ID      | Function Code | Data                                            |
| 1    | 0.450    | MGate -> Port 1 dev | ice 1         | 3             | 01 03 00 00 00 0A C5 CD                         |
| 2    | 0.510    | MGate <- Port 1 dev | ice 1         | 3             | 01 03 14 00 00 00 00 00 00 00 00 00 00 00 00 00 |
| 3    | 1.465    | MGate -> Port 1 dev | ice 1         | 3             | 01 03 00 00 00 0A C5 CD                         |
| 4    | 1.525    | MGate <- Port 1 dev | ice 1         | 3             | 01 03 14 00 00 00 00 00 00 00 00 00 00 00 00 00 |
| 5    | 2.475    | MGate -> Port 1 dev | ice 1         | 3             | 01 03 00 00 00 0A C5 CD                         |
| 6    | 2.535    | MGate <- Port 1 dev | ice 1         | 3             | 01 03 14 00 00 00 00 00 00 00 00 00 00 00 00 00 |
| 7    | 3.490    | MGate -> Port 1 dev | ice 1         | 3             | 01 03 00 00 00 0A C5 CD                         |
| 8    | 3.550    | MGate <- Port 1 dev | ice 1         | 3             | 01 03 14 00 00 00 00 00 00 00 00 00 00 00 00 00 |
| 9    | 4.505    | MGate -> Port 1 dev | ice 1         | 3             | 01 03 00 00 00 0A C5 CD                         |
| 10   | 4.565    | MGate <- Port 1 dev | ice 1         | 3             | 01 03 14 00 00 00 00 00 00 00 00 00 00 00 00 00 |
| 11   | 5.520    | MGate -> Port 1 dev | ice 1         | 3             | 01 03 00 00 00 0A C5 CD                         |
| 12   | 5.580    | MGate <- Port 1 dev | ice 1         | 3             | 01 03 14 00 00 00 00 00 00 00 00 00 00 00 00 00 |

### **Proprietary Serial Traffic**

| Proprietary Serial Traffic |                  |                     |              |                            |  |  |  |  |
|----------------------------|------------------|---------------------|--------------|----------------------------|--|--|--|--|
| 🗌 Auto                     | scroll           |                     |              |                            |  |  |  |  |
| 🗌 Seria                    | al Port 1 Traffi | c 🔽 Serial Port 2 1 | raffic       |                            |  |  |  |  |
| s                          | itart            | Stop                | Export       | Ready to capture.          |  |  |  |  |
| No.                        | Time             | Serial Port         | Send/Receive | Data                       |  |  |  |  |
| 1                          | 0.441            | 2                   | Send         | 40 00 01 02 52 46 53 03 6E |  |  |  |  |
| 2                          | 0.445            | 2                   | Receive      | 02 01 02 03 04 03 0D       |  |  |  |  |
| 3                          | 1.447            | 2                   | Send         | 40 00 01 02 52 46 53 03 6E |  |  |  |  |
| 1                          | 1.454            | 2                   | Receive      | 02 01 02 03 04 03 0D       |  |  |  |  |
| 5                          | 2.457            | 2                   | Send         | 40 00 01 02 52 46 53 03 6E |  |  |  |  |
| 5                          | 2.463            | 2                   | Receive      | 02 01 02 03 04 03 0D       |  |  |  |  |
| 7                          | 3.467            | 2                   | Send         | 40 00 01 02 52 46 53 03 6E |  |  |  |  |
| 3                          | 3.471            | 2                   | Receive      | 02 01 02 03 04 03 0D       |  |  |  |  |
| 9                          | 4.471            | 2                   | Send         | 40 00 01 02 52 46 53 03 6E |  |  |  |  |
| 10                         | 4.474            | 2                   | Receive      | 02 01 02 03 04 03 0D       |  |  |  |  |
| 11                         | 5.477            | 2                   | Send         | 40 00 01 02 52 46 53 03 6E |  |  |  |  |
| 12                         | 5.485            | 2                   | Receive      | 02 01 02 03 04 03 0D       |  |  |  |  |
| 13                         | 6.486            | 2                   | Send         | 40 00 01 02 52 46 53 03 6E |  |  |  |  |
| 14                         | 6.490            | 2                   | Receive      | 02 01 02 03 04 03 0D       |  |  |  |  |
| 15                         | 7.495            | 2                   | Send         | 40 00 01 02 52 46 53 03 6E |  |  |  |  |
| 16                         | 7.500            | 2                   | Receive      | 02 01 02 03 04 03 0D       |  |  |  |  |

#### **Online Program Debugger**

Use the online program debugger to check the running status of their Micro Python program. You can also modify your program and save it.

First click **Terminate** in **Serial Master (normal mode)** to terminate the current Micro Python commands and then click **Run** to start debug mode.

| • Online Program Debugger                                                                                                    |         |       |
|----------------------------------------------------------------------------------------------------|---------|-------|
| Serial Master (normal mode) [Terminated]                                                                                                    |         |       |
| Run Terminate                                                                                                    |         |       |
| Serial Master (debug mode) [Running]                                                                                                    |         |       |
| Run Terminate                                                                                                    |         |       |
| Output from Serial Master (debug mode):                                                                                                    | Refresh | Clear |
| <pre>[0001] slave id = bytearray(b'\x01')<br/>[0002] function code = bytearray(b'\x03')<br/>[0003] start address = bytearray(b'\x00\x00')<br/>[0004] quantity = bytearray(b'\x00\x01')</pre> |         |       |

After finishing troubleshooting, click Terminate button in the Serial Master(debug mode) and click RUN button in normal mode to execute runtime Micro Python again.

| Online Program Debugger [Running]                                                                                                    |                       |                           |
|----------------------------------------------------------------------------------------------------|-----------------------|---------------------------|
| Port Number 2                                                                                                    |                       |                           |
| Parameters 0x0                                                                                                    | 01,0x03,0x0000,0x0001 | (e.g.,0x01,0x0000,0x0002) |
| Data                                                                                                    |                       |                           |
| Run Terminate                                                                                                    |                       |                           |
| Choose a file to test: func03.py                                                                                                    |                       |                           |
| Input to your program:                                                                                                    |                       | Save                      |
| <pre>53 54 def main(port, parameter, data, output): 55 56  # function 03 request len: 6 + 2 (fix) 57 request_len = 6 58 request = bytearray(request_len) 59 request[0:1] = parameter[0]  # slave id 60 request[1:2] = parameter[1]  # function code 61 request[2:4] = parameter[2]  # start address 62 request_crc = add_crc(request)  # crc (2 bytes) 64 65 print(f'slave id  = {request[0:1]}') 66 print(f'start address = {request[2:4]') 67 print(f'quantity = {request[2:4]') 68 print(f'quantity = {request[4:6]}') 69 70 mx_sio.write(port, request_crc, len(request_crc)) 71 </pre> |                       |                           |
| Output from your program:                                                                                                    | Refresh               | Clear                     |
| <pre>[0001] slave id = bytearray(b'\x01')<br/>[0002] function code = bytearray(b'\x03')<br/>[0003] start address = bytearray(b'\x00\x00')<br/>[0004] quantity = bytearray(b'\x00\x01')<br/>[0005] ( program exit, debug messages are all recorded)</pre>                                                                                                    |                       |                           |

# Restart

All changes will be activated by clicking the **Submit** button first and then restarting the gateway. If a lot of settings need to be changed, you can click **Submit** for each setting and then click **Restart** to activate all the changes.

| • Restart       |                                                                               |
|-----------------|-------------------------------------------------------------------------------|
| !!! Warning !!! |                                                                               |
|                 | Clicking "Submit" will disconnect Ethernet connections and reboot the system. |
|                 | Submit                                                                        |

# Logout

For safety reasons, remember to log out of the web utility to prevent people who do not have the proper authorization from accessing the gateway.

# **MXview**

The Moxa MXview network management software gives you a convenient graphical representation of your Ethernet network and allows you to configure, monitor, and diagnose Moxa networking devices. MXview provides an integrated management platform that can manage Moxa MGate series products as well as Ethernet switches and wireless APs, and SNMP-enabled and ICMP-enabled devices installed on subnets. MXview includes an integrated MIB complier that supports any third-party MIB. It also allows you to monitor third-party OIDs and Traps. Network and Trap components that have been located by MXview can be managed via web browsers from both local and remote sites—anytime, anywhere.

# MXconfig

Moxa's MXconfig is a comprehensive Windows-based utility that is used to install, configure, and maintain multiple Moxa devices in industrial networks. This suite of useful tools helps users set the IP addresses of multiple devices with one click, configure the redundant protocols and VLAN settings, change multiple network configurations of multiple Moxa devices, upload firmware to multiple devices, export/import configuration files, copy configuration settings across devices, easily link to web and Telnet consoles, and test device connectivity. MXconfig gives device installers and control engineers a powerful and easy way to mass configure devices, and effectively reduces the setup and maintenance cost.

For more detailed information regarding MXview and MXconfig, download the user's manual from Moxa's website at <a href="http://www.moxa.com">http://www.moxa.com</a>.